# TRABAJO FINAL, PASO 8, SOLUCIONANDO NECESIDADES ESPECIFICAS CON GNU/LINUX

Christian Camilo Gómez Páez e-mail: ccgomezp@unadvirtual.edu.co Diego Mauricio Garnica Wilches e-mail: dmgarnicaw@unadvirtual.edu.co Fabian David Palmera Cantillo e-mail: fdpalmerac@unadvirtual.edu.co Juan Carlos Ramírez Giraldo e-mail: jcramirezgi@unadvirtual.edu.co Rafael Antonio Rojas Barón e-mail: rarojasb@unadvirtual.edu.co

**RESUMEN:** Este documento relaciona la instalación y puesta en marcha del servidor Zentyal en su versión 6.2 para dar solución a las necesidades surgidas en el proceso de migración y requerimientos de aprovisionamiento de infraestructura tecnológica, enfocado en facilitar las labores que dependen del uso de las TIC para el desempeño de las labores cotidianas de usuarios internos y externos. Sobre este servidor se implementarán los servicios de DNS, DHCP, Controladores de dominio, Firewall, Proxy no Transparente y VPN como solución a un entorno profesional de networking.

**ABSTRACT:** This document lists the installation and start-up of the Zentyal server in its version 6.2 to solve the needs arising in the migration process and technological infrastructure provisioning requirements, focused on facilitating the tasks that depend on the use of ICT for the performance of the daily tasks of internal and external users. The DNS, DHCP, Domain Controllers, Firewall, Non-Transparent Proxy and VPN services will be implemented on this server as a solution to a professional networking environment.

**PALABRAS CLAVE**: Zentyal, Firewall, DHCP Server, DNS Server, VPN, Controlador de Dominio, Proxy.

## 1 INTRODUCCIÓN

Este artículo presenta la instalación y configuración del Sistema Operativo GNU/Linux Zentyal Server 6.2, para los procesos de controlador de dominio, DHCP, DNS, firewall, proxy y gestión de recursos como impresoras, este proceso se realizará por medio de la máquina virtual y los archivos a compartir será de Zentyal como servidor y Ubuntu Server 18.4, y esto para demostrar la implementación de servicios de infraestructura IT de mayor nivel para Intranet y Extranet en un entorno empresarial, se evidenciará el proceso realizado paso a paso para una mejor comprensión y para que este proceso sea un manual para aquellas personas que deseen conocer más acerca de los maravillas y diversas funcionalidades que se puede hacer con las diversas distribuciones de Linux, ya que en el transcurso del Diplomado se trabajó diferentes distribuciones de Linux

# 2 OBJETIVOS

### **2.1 OBJETIVOS GENERALES**

Formular soluciones bajo GNU/Linux a través de la instalación, configuración y puesta en marcha de infraestructura tecnológica que permita dar respuesta a los requerimientos específicos del cliente.

### 2.2 OBJETIVOS ESPECIFICOS

Seleccionar una de las temáticas y manifestarlo en el tema de discusión creado en el entorno de aprendizaje colaborativo.

Solucionar gran parte de las problemáticas de migración de sus sistemas operativos, servicios y puesta en marcha de los sistemas de seguridad de la infraestructura de red, se entra en la fase final de la migración y puesta en marcha de los servicios solicitados.

## 3 INSTALACIÓN DEL SISTEMA OPERATIVO ZENTYAL SERVER 6.2

Antes de realizar cualquier configuración debemos realizar la correspondiente instalación. La imagen ISO la

podemos descargar del siguiente link oficial: http://zentyal.com/es/comunidad dando clic en el botón DESCARGA ZENTYAL DEVELOPMENT EDITION para

luego instalarlo como nueva máquina virtual en VirtualBox.

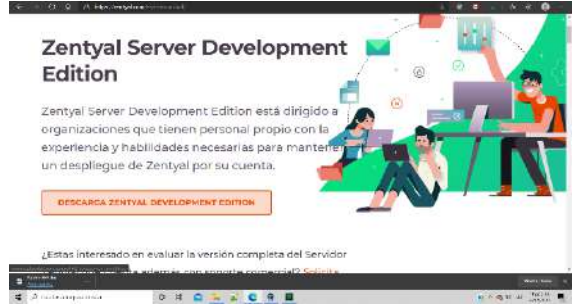

Figura 1: Página principal de descarga Zentyal

| ( maan           | there takes the first set |              |
|------------------|---------------------------|--------------|
| Part and a state | State and the second      | a solvedent. |
|                  |                           |              |
|                  | and the late              |              |
|                  |                           |              |

Figura 2: Creación máquina virtual Zentyal

| a de ser a de ser a de ser a de ser a de ser a de ser a de ser a de ser a de ser a de ser a de ser a de ser a d | ititiyanan i                                                                                                    | atte                                                                                                    |                                                                                                    | Tradicate  |
|----------------------------------------------------------------------------------------------------|----------------------------------------------------------------------------------------------------|----------------------------------------------------------------------------------------------------|----------------------------------------------------------------------------------------------------|------------|
| La break                                                                                                    | Company attending                                                                                                    |                                                                                                    | 1                                                                                                    | narryate 2 |
| <b>8</b> ani:                                                                                                   | i sono<br>name<br>i tanen<br>i tanen<br>i | Alexandra<br>Survey and Alexandra<br>Survey and Alexandra<br>Survey and Alexandra<br>Survey and Alexandra<br>Survey and Alexandra<br>Survey and Alexandra | And the second second s |            |
|                                                                                                    |                                                                                                    | 0100                                                                                                    | The St Course of                                                                                                    |            |
|                                                                                                    | the second second second second second second second second second second second second second second second se                                                                                                    |                                                                                                    | and a second second                                                                                                    |            |

Figura 3: Selección de imagen de Zentyal

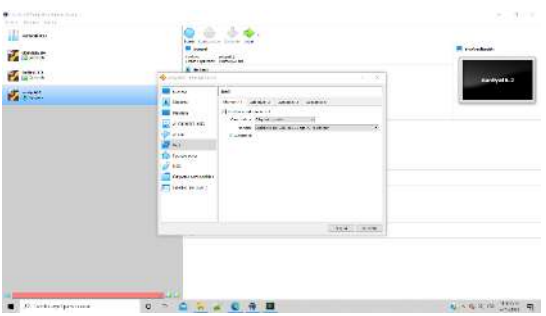

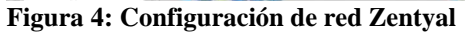

| Ambaric Frençais<br>Arabic Gaelige<br>Asturianu Galego<br>Senapycka Gudarati<br>Starapcka Arilu<br>Bengali Hindi<br>Tibetan Hirotiki                                                                                                    | Mesedonický T.<br>Malayalam (Š<br>Merathi Ti<br>Burmese T.<br>Nepsii T.                                                                                                    | mil<br>ີຍານ<br>nel<br>gestog                              |
|----------------------------------------------------------------------------------------------------|----------------------------------------------------------------------------------------------------|-----------------------------------------------------------|
| Docanski Haxvar<br>Datalà Bahasa Indonesia<br>Čečina Islenska<br>Densk Italiano<br>Deutsch 日本語<br>Dozonski Jokanger<br>Exhristi Kasak<br>Enalish Khnev<br>Esperato 34.3.00<br>Esperato 24.3.00<br>Esperato 2 | Resort Janua     D       Resort Janua     D       Norrak romańi     T       Norrak romańi     T       Polski     Euroski       Portuguóc     Borski       Románi     Portuguóc       Románi     Pycekwi       Slavenčína     Silvenčína       Slavenčína     Shqu       Shqu     CPRCKN       Svenčka     Svenčka | inkçe<br>ghur<br>Palincb KG<br>Əng Việt<br>文(简体)<br>文(繁璧) |

Figura 5: Selección de idioma Zentyal

| ne, esta localización será |
|----------------------------|
|                            |
| ae na seleccionado. Escoja |
|                            |
|                            |
|                            |
|                            |

Figura 6: Selección de región Zentyal

| Conversion of the University |                                                                                                    |                  |         |
|------------------------------|----------------------------------------------------------------------------------------------------|------------------|---------|
| taciado company.             | . Seleccione el pois de unigen del teclado de n                                                                                                    | este probevador. | ones de |
| Paix de origen a             | 101 fectadu:                                                                                                    |                  |         |
|                              | Lan<br>Lan<br>Litison<br>Litison<br>Mility (Jose, Armobil: Kogspoord)<br>Milito<br>Milito |                  |         |
| (Retroceder)                 | and the second second se                                                                                                    |                  |         |

Figura 7: Selección de idioma teclado Zentyal

|      |            |                      |     | Longround and      | coputation                              |                                         |   |      |   |
|------|------------|----------------------|-----|--------------------|-----------------------------------------|-----------------------------------------|---|------|---|
|      |            |                      |     |                    |                                         |                                         |   |      |   |
|      |            |                      |     |                    |                                         |                                         |   |      |   |
|      |            |                      |     |                    |                                         |                                         |   |      |   |
|      |            |                      |     |                    |                                         |                                         |   |      |   |
|      |            |                      |     |                    |                                         |                                         |   |      |   |
|      |            |                      |     |                    |                                         |                                         |   |      |   |
|      |            |                      |     |                    |                                         |                                         |   |      |   |
|      |            | _                    |     | 101100 (0.0000000) | 101000000000000000000000000000000000000 | 0.0110000000000000000000000000000000000 |   | <br> | _ |
|      | _          |                      |     | 28 COLORADO        | and the second second                   | and a solution of the solution of the   |   |      | _ |
|      |            |                      |     |                    |                                         |                                         |   |      |   |
|      |            | MUNICOUS             | 288 |                    | 1008                                    |                                         | _ |      |   |
| Deec | erzando di | coe-ude              | ek. |                    | 100                                     |                                         |   |      |   |
| Decc | arzando A  | es <del>o u</del> de | ob  |                    |                                         |                                         |   |      |   |
| Decc | argando 4) | ise-ud               | ch  |                    |                                         |                                         |   |      |   |
| Deec | argando A  | ise-ud               | sh  |                    |                                         |                                         | _ |      | _ |
| Decc | arzando di | ise-udi              | ob  |                    | - 105                                   |                                         | _ | <br> | _ |
| Decc | arzando di | ese-ud               | sh  |                    | - 105                                   |                                         |   |      |   |
| Decc | arganda 4) | ese-ud               | sh  |                    | -105                                    |                                         | _ | <br> | _ |
| Decc | arganda 4  | estr-ude             | ob  |                    | - 101                                   |                                         |   | <br> | _ |
| Decc | argando 4) | ese-ude              | sh  |                    | - 101                                   |                                         |   | <br> | _ |
| Decc | argondo fi | ase-ud               | ek. |                    |                                         |                                         |   | <br> |   |
| Desc | arzando 4  | ase-ud               | ek. |                    | - 103                                   |                                         |   |      |   |
| Devi | arzando 4  | ese-ud               | sk  |                    |                                         |                                         |   |      |   |
| Dest | arzando A  | ese-ud               | sh  |                    |                                         |                                         |   |      |   |

Figura 8: Proceso de instalación Zentyal

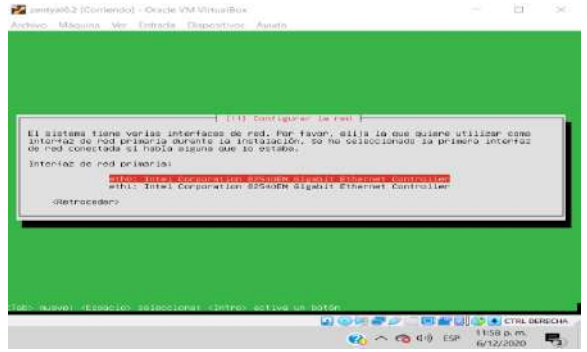

Figura 9: Configuración de red Zentyal

|                                                                                                    | CONTRACTOR 10 FED.                                                                                               |
|----------------------------------------------------------------------------------------------------|----------------------------------------------------------------------------------------------------|
| Par Favor, introduzce el nombre de la                                                                                   | a méquine.                                                                                                    |
| El nombre de mâguina es una sola pala<br>administrador de red si no sabe pañ a<br>duméntire puede inventarse exte nombr | abra que identifica el cistema en la red. consulte al<br>madre debería tener. Si está configurando una red<br>m. |
| Nombre de la médulner                                                                                                   |                                                                                                    |
|                                                                                                    |                                                                                                    |
| (Retroceder)                                                                                                    | (Continuar)                                                                                                    |
|                                                                                                    |                                                                                                    |
|                                                                                                    |                                                                                                    |
|                                                                                                    |                                                                                                    |
|                                                                                                    |                                                                                                    |
|                                                                                                    |                                                                                                    |
|                                                                                                    |                                                                                                    |
| mueyet ≪apaclo≻ selecciona, «Intro                                                                                      | activa un botan                                                                                                  |

|                  | e cuenta, Su rembr | abre de usuario para le | letenstone un mod                                                                                               |
|------------------|--------------------|-------------------------|----------------------------------------------------------------------------------------------------|
| nüsculas.        | de números y más l | da de cualquier combina | dinúscula, seguida                                                                                              |
|                  |                    | o para la cuenta:       | iostere de usuar-Lo                                                                                             |
| 0.04930200.00000 |                    |                         | And the Difference of the second second second second second second second second second second second second s |
| CONTINUES.       |                    |                         | citer raceaers                                                                                                  |
|                  |                    |                         |                                                                                                    |
|                  |                    |                         |                                                                                                    |
|                  |                    |                         |                                                                                                    |
|                  |                    |                         |                                                                                                    |

Figura 11: Nombre de usuario Zentyal

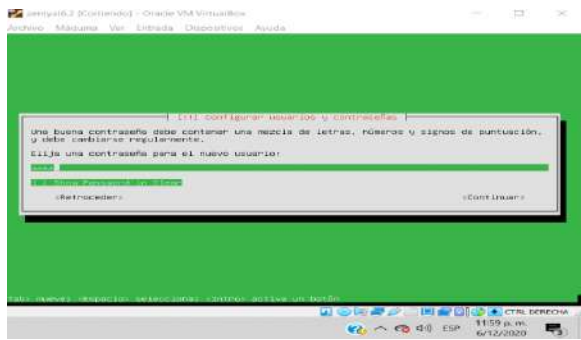

Figura 12: Contraseña usuario Zentyal

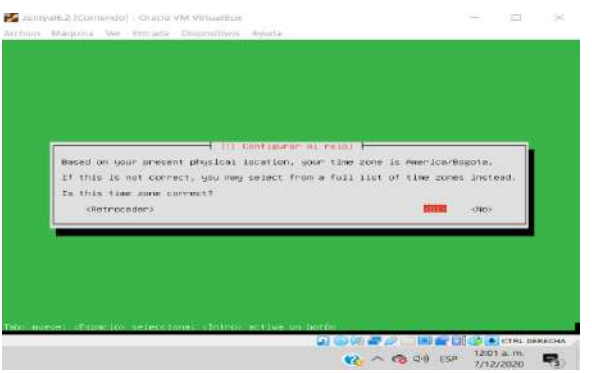

| Figura | 13: | Configuración | zona | horaria | Zentyal |  |
|--------|-----|---------------|------|---------|---------|--|
|        |     |               |      |         |         |  |

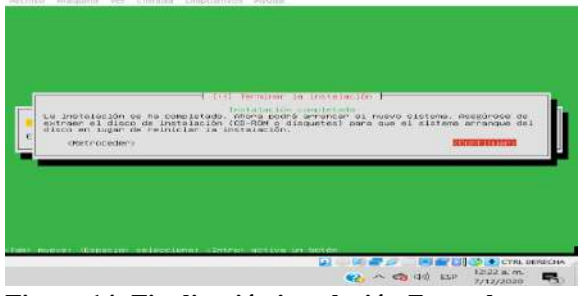

Figura 14: Finalización instalación Zentyal

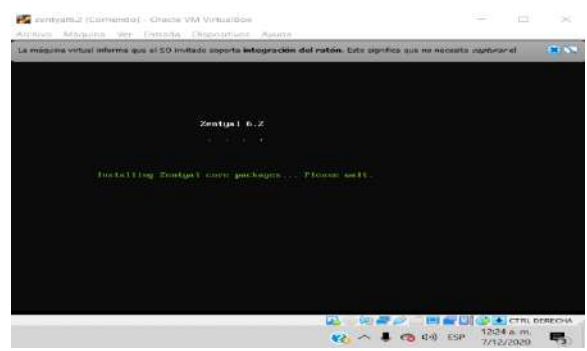

#### Figura 15: Inicio Zentyal server

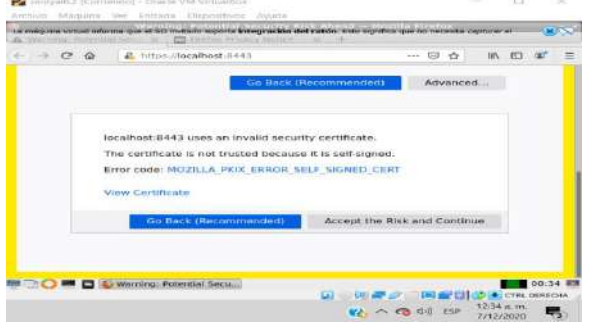

Figura 16: Aceptar certificado Zentyal

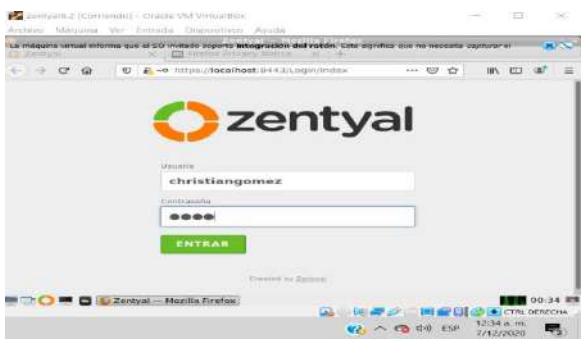

Figura 17: Inicio de sesión Zentyal

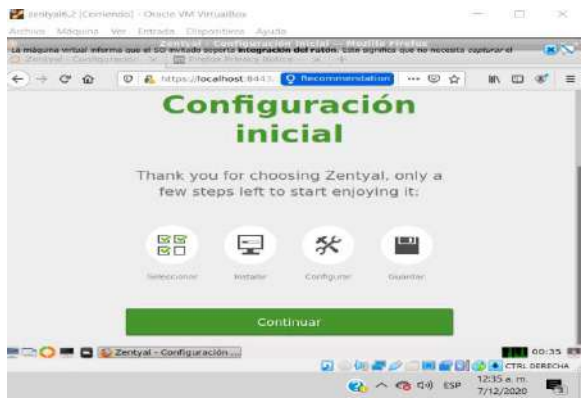

Figura 18: Interfaz web inicial Zentyal

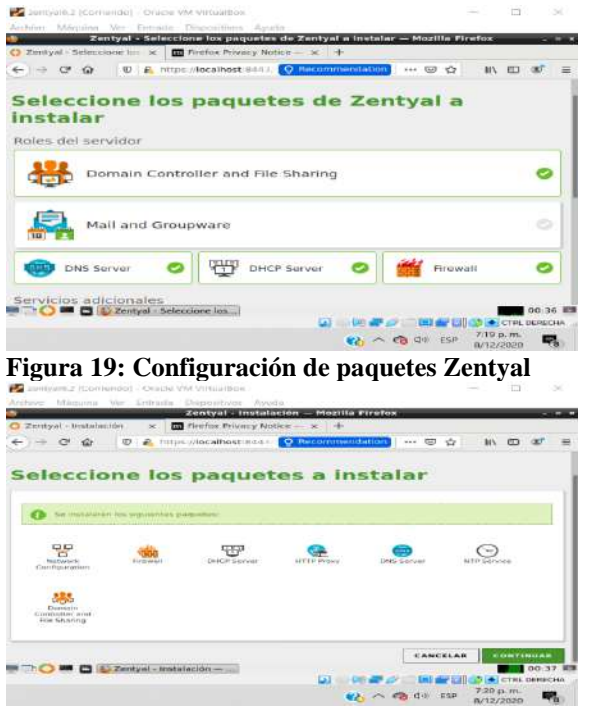

Figura 20: Resumen instalación paquetes Zentyal

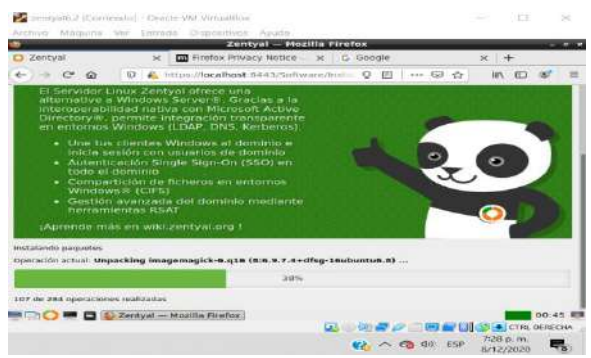

Figura 21: Proceso de instalación paquetes Zentyal

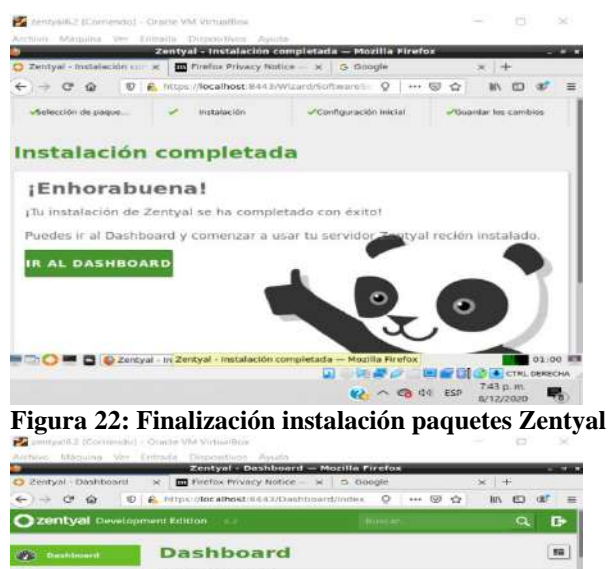

| 88  | Estado de los.<br>Médulos |        | Intermación general                                                  |                            | Ħ     |
|-----|---------------------------|--------|----------------------------------------------------------------------|----------------------------|-------|
| *   | Sistema                   |        | Algera                                                               | fun dic 7.01:00:37-05.2020 |       |
| -   | mart                      |        | Ausmäne de melgome                                                   | zərriyələrəd               |       |
| 1   | Registres                 |        | vorsvovi de la pvatrorma                                             | 6.2.4                      |       |
| -   | Gestion de<br>software    | - 4    | Carga del aleterna                                                   | 1 67, 2 24, 2 07           |       |
| 386 | Usuarips y<br>Equipms     | 34     | Thirmano die Fuergeleichamiantia<br>609 meterpilitanese<br>Casaerdes | 36 min<br>D                |       |
| 1   | 0-00                      | Zentya | - Deshboard                                                          | 01                         | 00    |
|     |                           |        |                                                                      |                            | actor |

Figura 23: Dashboard Principal Zentyal

## 4 TEMÁTICA 1: DHCP SERVER, DNS SERVER Y CONTROLADOR DE DOMINIO.

Inicio de la configuración de ZENTYAL

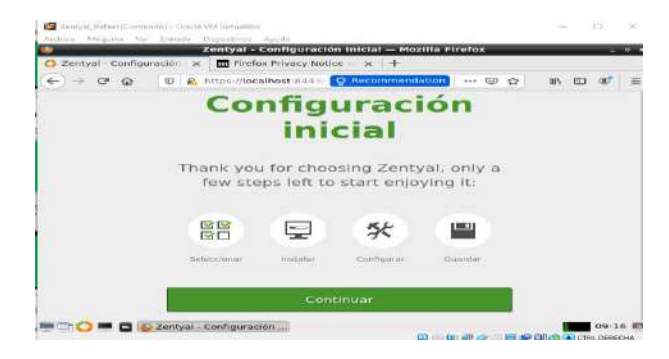

#### Figura 244: Configuración inicial en Zentyal

Después de la ventana anterior seleccionamos continuar, allí seleccionamos los paquetes que deseamos instalar esto teniendo en cuenta la temática elegida para esta actividad, es decir en mi caso selecciono DNS, DHCP SERVER y Controlador de Dominio, damos clic en la parte inferior en instalar.

| -) -) @ @   @ https:/ | localhost:844 🔍 🛛 Recommendat |          | D 🐠 🗄 |
|-----------------------|-------------------------------|----------|-------|
| nstalar               |                               |          |       |
| toles del servidor    |                               |          |       |
| Domain Contro         | ller and File Sharing         |          | 0     |
|                       |                               |          | _     |
| Mall and Group        | ware                          |          |       |
| 😳 DNS Server 🥝        | DHCP Server 🥏                 | Firewall | 0     |
|                       |                               |          |       |
| Servicios adicionales |                               |          |       |

Figura 255: Selección de paquetes a instalar en Zentyal [3].

El sistema nos muestra una ventana de confirmación de instalación, damos clic en continuar

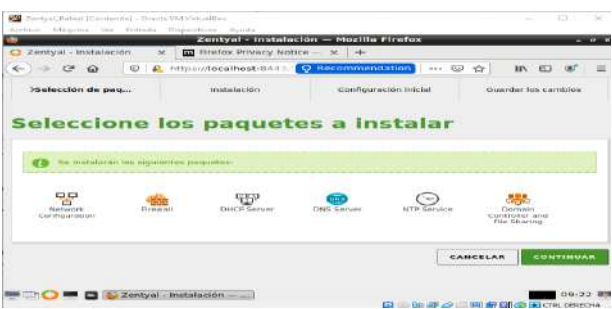

Figura 266: Confirmación de instalación en Zentyal

Instalación en proceso

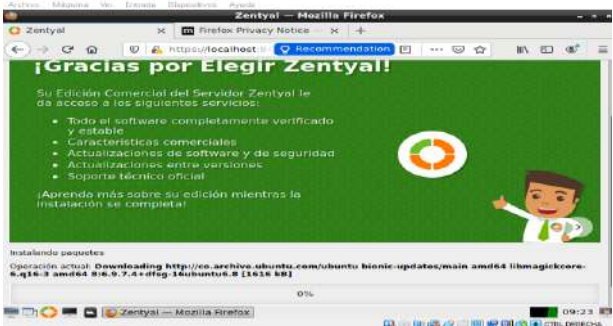

Figura 277: Descarga de paquetes en Zentyal

Después de realizar la instalación de los paquetes el sistema nos solicita configurar el tipo de configuración de interfaces de red.

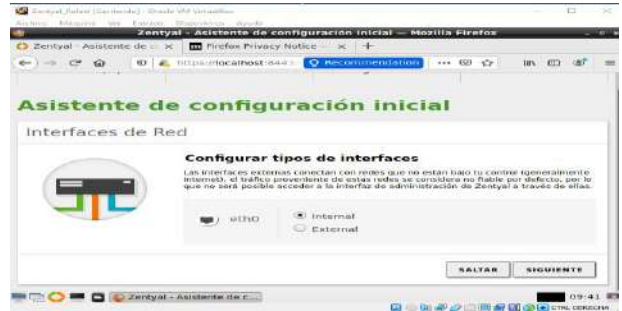

Figura 288: Configuración de interfaces en Zentyal

Luego procedemos a seleccionar la configuración de tipo de red de interfaces interna en la cual escogemos STATIC además agregamos la IP 192.168.1.20 y la máscara de red.

| 🕽 Zentyal - Asistente de : | 🔀 🖬 Firefox Privac     | y Notice 🛛 🛪 🛛 🕂 |                                        |           |   |
|----------------------------|------------------------|------------------|----------------------------------------|-----------|---|
| e) > c @ 0                 | R. https://localhost.0 | 443/Wizard       | ··· 🛛 🏠                                | 11N 🖽 🕸   | 3 |
|                            | Configurar             | red para interf  | aces externos<br>es para cada interfaz |           |   |
| Gr                         | eth0                   | Metode<br>DHCP   | 3                                      |           |   |
|                            | •) eth1                | Método<br>Static | Dirección IP                           | 0         |   |
|                            |                        |                  | Máscara de re<br>255.255.25            | 4<br>5.0  |   |
|                            |                        |                  | SALTAR                                 | SIGUIENTE | 1 |

Figura 299: Ip estatica en Zentyal

Se realiza la selección del tipo de servidor a utilizar en este caso es STAND\_ALONE y le agregamos el tipo de dominio.

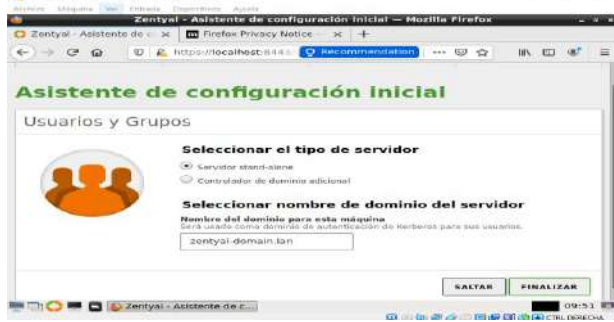

Figura 30: Configuración de dominio en Zentyal

Finalmente después de esto el sistema empezara a guardar los cambios configurados.

| 🗘 Zentyal 🛛 🛪 🛄 Firefox Privacy No                                                                                                    | otice - × +                  |
|----------------------------------------------------------------------------------------------------|------------------------------|
| ←) → @ @   Ø & https://localhost.s [                                                                                                    | Recommendation 🖸   🖾 🛧 🖄 🕮 🐠 |
| Servidor Linus tácil de usar, especialmen<br>disensos para los pornes y que puete se<br>computación com Directoria (s. Dominio<br>- Servidor de Directoria (s. Dominio<br>- Orazona)<br>- Orazona<br>- Servidor de Intraestructura de Red |                              |
| Sisantando cambies en los medules<br>Operación actuel: Habilitando módulo samba                                                                                                    | TP                           |
|                                                                                                    | 29%                          |
|                                                                                                    |                              |

Figura 31: Descargando paquetes en Zentyal

Finalmente aparece el mensaje de instalación realizada con éxito

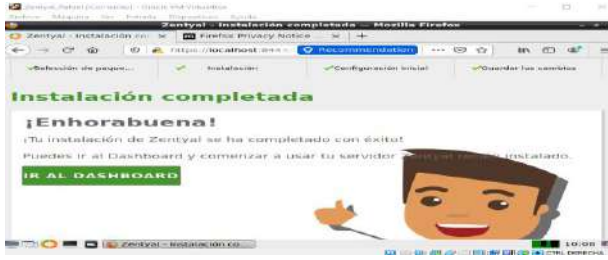

Figura 32: Instalación completa en Zentyal

Después ingresamos en DASHBOARD donde podemos verificar la configuración realizada

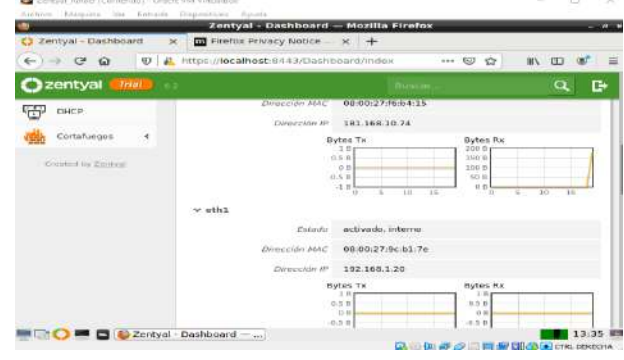

#### Figura 32: Instalación completa en Zentyal

Una vez comprobada la información configurada anteriormente nos ubicamos en la opción de DHCP en el módulo izquierdo el cual nos muestra la siguiente información.

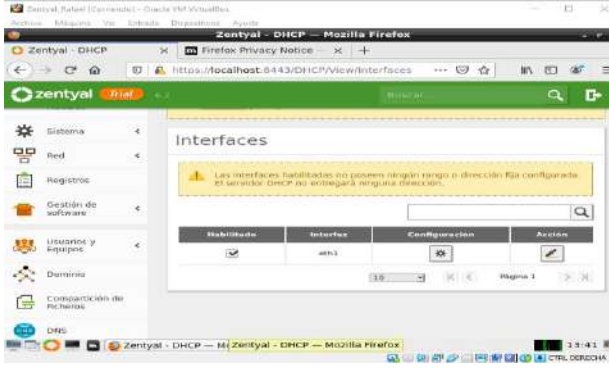

Figura 33: Validación interfaces en Zentyal

Vamos a la opción configuración y allí nos ubicamos en rango y agregamos uno nuevo con la siguiente información y le damos clic en añadir.

|               | Zentyal – Mozilli                                                                                       | Firefox             |            |
|---------------|----------------------------------------------------------------------------------------------------|---------------------|------------|
| C Zentyal     | × Firefox Privacy Notice - >                                                                            | +                   |            |
|               | A https://localhost:8443/DHCP/C                                                                         | imposite/interi 🎯 🏠 | IIA 60 🐠 🗄 |
| 🔾 zentyal 🚮 🕅 | 67                                                                                                    | There are           | Q, D•      |
|               | Rangos                                                                                                  |                     |            |
|               | Añadiendo un/a nuevo                                                                                    | /a ranoo            |            |
|               |                                                                                                    | a migo              |            |
|               | Nombre                                                                                                  |                     |            |
|               | Nombre<br>dhcprafael                                                                                    |                     |            |
|               | Nombre<br>dhoprafael<br>De                                                                              |                     |            |
|               | Nombre<br>dhcprafael<br>De<br>192.166.1.30                                                              |                     |            |
|               | Nombre<br>dhoprafael<br>De<br>192-186-1-30<br>Para                                                      |                     |            |
|               | Nombre           dhcprafael           De           192.186.1.30           Para           192.168.1.10q  |                     |            |
|               | Nombres           dhcprafael           De           192.186.1.30           Para           192.168.1.100 |                     |            |

Figura 34: Validación interfaces en Zentyal

|             |     | Zentyal                | - Mozilla Fire | ofex       |         |       |          |        |       |
|-------------|-----|------------------------|----------------|------------|---------|-------|----------|--------|-------|
| C Zentyat   | ×   | Firebox Privacy Id     | atice = × +    | H          |         |       |          |        |       |
| < → ⊂ @     | O R | https://localhost.@443 | S/DHCP/Compu   | mite/inter | 1       | 10 th | BIN.     | 00     | æ     |
| 🔿 zentyal 🧧 |     |                        |                |            |         |       |          | E+     | - 111 |
|             |     | 192.199.11-192.100     |                |            |         |       |          |        | -     |
|             |     |                        |                |            |         |       |          |        |       |
|             |     | 🕢 -unga ataatida       |                |            |         |       |          |        |       |
|             |     | Rangos                 |                |            |         |       |          |        |       |
|             |     | - ARADIR NUEVO         | A              | 0          |         |       |          |        | Q     |
|             |     | Peterminen             | e7+            |            | #ind    |       |          | Access |       |
|             |     | abspratesi             | 102.169.1.29   |            | 192.360 | 1.300 |          | 0.     | •     |
|             |     |                        |                | 130        |         | 181   | Phatna : | 1      | PLDU  |
|             |     |                        |                |            |         |       |          |        |       |
|             |     |                        |                |            |         |       |          |        |       |

Figura 35: Rango direcciones en Zentyal

Realizamos la comprobación de la ip configurada, para esto encendemos la máquina server donde por consola ejecutaremos el comando ifconfig para verificar la conexión y en el ZENTYAL por panel verificamos la fluctuación de información

| - Barris                      | (Hafa_18-I (Contempt) Concle VM Writes@Dua                                                                                                    |             | E K                        |
|-------------------------------|----------------------------------------------------------------------------------------------------|-------------|----------------------------|
| Authorn                       | Dispans, we fotale Dependent, Pouls                                                                                                    |             |                            |
|                               | TX packets 1946 bytes 113507 (113.5 68)<br>TX errors 0 dropped 0 overruns 0 carrier 0 collisi                                                                                                    | anse 0      |                            |
| anposat                       | Flags-AntHomMonCrist NLLTIDEST, DTU 1500<br>enther DelorD211-64 ESTA INCLUSION (ETHEMPHET)<br>RX DECKETS 0 Dates 0 (0, DTU NUMBER 1000 (ETHEMPHET)<br>RX emotiss 0 dividued 0 overtruins 0 frame 0<br>rX emotiss 0 dividued 0 overtruins 0 carrier 0 cullisji<br>rx errors 0 dividued 0 overtruins 0 carrier 0 cullisji                                                                                                    |             |                            |
| lo: fle                       | es-TO-UT_LODERDA-(MURING, anu 05000<br>Long T-10-1000 (Brandel) 0:10(host)<br>1000 fragments for 1000 (Less Louppack)<br>1000 fragments 1000 (Less Louppack)<br>1000 provide 307 (Budos 2006) (Star Forme 0<br>10 provide 307 (Budos 2006) (Star Forme 0<br>10 provide 306) (Star Forme 0<br>10 provide 306) (Star Forme 0<br>10 provide 306) (Star For |             |                            |
|                               | $ \begin{array}{c} 1 \\ 1 \\ 1 \\ 1 \\ 1 \\ 1 \\ 1 \\ 1 \\ 1 \\ 1 $                                                                                                    |             |                            |
| 11 pack<br>ntt min<br>rafpale | .160.10.22 ping statistics<br>ers transmitted, 11 received, 08 packet loss, time 101<br>regenment/mete = 0.023/0.065/0.089/0.016 me<br>refeelrojse:*#                                                                                                    | 93ms        |                            |
|                               |                                                                                                    | CO ME OF ST | HALL MAY SALL MALL DERECHA |

Figura 36: Conectividad con Server en Zentyal

| Conveil                      |                     | factolasmrentvaltaf                                                                                            | aelt        |    |
|------------------------------|---------------------|----------------------------------------------------------------------------------------------------|-------------|----|
| dminist Archive Edita        | Pestañas Avu        | 1                                                                                                    |             |    |
| 54e than sude                | root" for deta:     | Lion.                                                                                                    |             | 10 |
| and the second in succession | Station - Cales Mar | 1986 - Carlo Santa Santa Santa Santa Santa Santa Santa Santa Santa Santa Santa Santa Santa Santa Santa Santa S |             | 1  |
| Consol, PING 192, 168        | 18.20 1192.168      | 18 201 56(84) Dutes 0                                                                                          | r data.     |    |
| Usuarba bytes from           |                     |                                                                                                    |             |    |
| 54 bytes from                | 192.168.10.28)      | icmp sog-2 trl-64 ti                                                                                           | no-0.103 ms |    |
| Ba bytes from                | 192,108,10.281      | town armed tile64 bu                                                                                           | NC-9 DIS NO |    |
| og bytes from                |                     | limp_seq=5 ttl=64 tl                                                                                           |             |    |
| PMNel CC                     |                     |                                                                                                    |             |    |
| 5 packata tra                | ping statis         | Fics                                                                                                    | Time 4073mg |    |
| rit min/avg/m                | ax/mdcy = 0.055     | 0.055/0.103/0.017 ms                                                                                           |             |    |
| rafeelrojaspz                | entyalrafael:-5     |                                                                                                    |             |    |
| PING 192.16H.                | 10.22 (102.160.     | 10.221 Sh(BA) bytee o                                                                                          | T data.     |    |
| 64 bytes from                | 102,160.10.22       | 10mp 000+2 tt1-64 th                                                                                           | ne-1.02 nn  |    |
|                              |                     |                                                                                                    |             |    |
| 64 bytes from                | 192.108.18.221      | Lonp_segaa til=04 ti                                                                                           | ne=1.17 65  |    |
|                              | 0.22 pine stati     |                                                                                                    |             |    |
| 4 pockets tre                |                     | gived, D's packet loss                                                                                         |             |    |
| rtt min/ava/m                | skrindev - 0.564    | 0.935/1.172/0.220 Hts                                                                                          |             |    |
| rathelrojasiszi              | entyalrarael) ~1    |                                                                                                    |             |    |

Figura 37: Conectividad con Zentyal

Configuración de control de dominio

| Anthing | Mapping Ter                | Getonia. | Zentval - Dominio - Moril                    | la Firefex  |             |
|---------|----------------------------|----------|----------------------------------------------|-------------|-------------|
| Q 24    | intyal - Dominio           | ×        | Firefox Privacy Notice - x                   | +           |             |
| 4       | > C @                      | 0 6      | https://lecalhost:0443/Samba/Com             | poets 9 9 @ | II\ 00 Ø≸ ≣ |
| 0       | entyal 🚮                   |          |                                              | And State-  | Q 🗗         |
| (Ê)     | Registras                  |          | zentyal-domain lan                           |             |             |
|         | Gestión de<br>seftware     |          | Nembre del deminio NetBIOS<br>zentyal-domain |             |             |
|         | Disustion y<br>Equipues    |          | Nombre de máquina NetBIOS<br>zentyakafaci    |             |             |
| -       | Dumbulo                    |          | Descripción del servider                     |             |             |
| ⊜       | Comparticion de<br>Roberos |          | Habilitar perfiles moviles                   |             |             |
| 0       | DNS                        |          | Letra de unidad                              |             |             |
| ÷       | DHCP                       |          | H ·                                          |             |             |
| white   | Curtafuegos                | × .      | CAMBIAR                                      |             |             |

Figura 38: Configuración controlador con Zentyal [4].

Creamos el usuario que generara el control de dominio

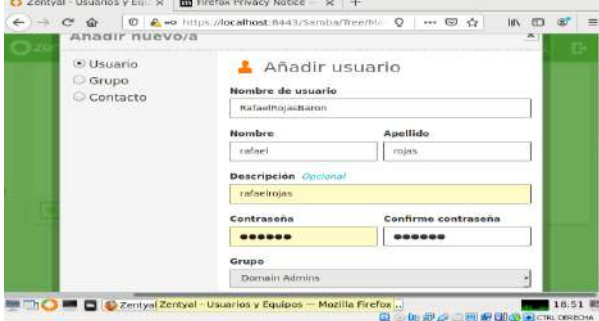

Figura 39: Nuevo usuario con Zentyal

Después de diligenciar la información del formulario procedemos a dar clic en añadir, el sistema nos mostrara la siguiente información.

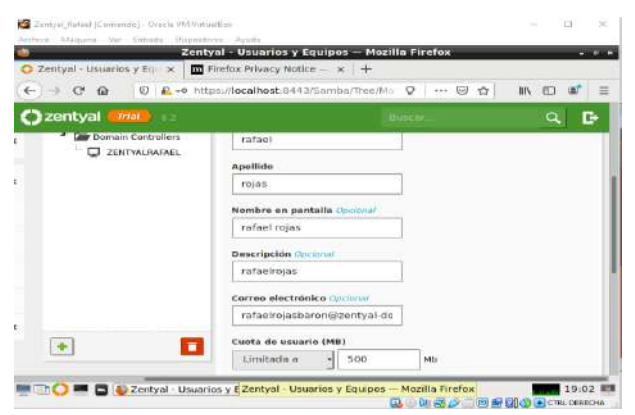

Figura 40: Nuevo usuario con Zentyal

Verificamos su funcionalidad

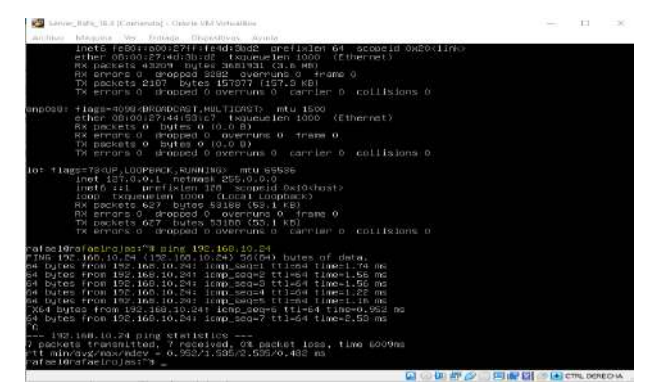

Figura 41: Conectividad con Zentyal

Realizamos la configuración del sistema de nombres de dominio (DNS). Habilitamos el cache de DNS transparente

|      |                          | _          | Zentyal + DNS — Mozilla Firefox           |   | - 10 |
|------|--------------------------|------------|-------------------------------------------|---|------|
| ) ze | entyal + ones            |            | x Pirefox #rivacy notice - x +            |   |      |
| €    | -> C @                   | O I        | https://localhost/8443/DNS/composito/c=_Q |   | n    |
| 0    | zentyal 🛑                | <b>100</b> | - Eliterati                               | ٩ | G•   |
| Ø    | Dashboard                |            | DNS                                       |   | •    |
| 88   | Estado de los<br>Médulos |            | Configuración                             |   |      |
| *    | Sistema                  | •          | 🕑 Habilitar el caché de DNS transparente  |   |      |
| 맘    | ned                      | . 4        | CAMBIAS                                   |   |      |
| (Å)  | Registrus                |            |                                           |   |      |
|      | Gestion de<br>coftware   |            | Redireccionadores                         |   |      |
| 186  | Usearies y<br>Equipos    |            | No hay ningúnia redireccionador           |   |      |

Figura 42: Configuración DNS con Zentyal [5].

Guardamos los cambios y validamos el nombre de nuestro dominio

| C Zenty             | rel - DNS                | ×   | Firefor       | Privacy Not           | ice — x       | 大百           |                       |           |       |
|---------------------|--------------------------|-----|---------------|-----------------------|---------------|--------------|-----------------------|-----------|-------|
| $\in ) \rightarrow$ | сю                       | 0 6 | https://local | host 8443/0           | NS/Compo      | aite/0 🛛 😨   | 🖸 🕁                   | In ED     | 00° 3 |
| Oze                 | ntyal <mark>em</mark>    |     |               |                       |               | Bupton       | <u>kr</u>             | ۹         | E+    |
| <b>185</b> 8        | suarios y<br>juipes      | 4   | No hay ni     | ngürvə rədirə         | ccionadior    |              |                       |           |       |
| A =                 | aminio                   |     | - Anab        | A NVEVO/A             | -             |              |                       |           |       |
| 6                   | empartición de<br>choros |     | Domin         | ios                   |               |              |                       |           |       |
| •                   |                          |     | -             | R NUEVO/A             |               |              |                       |           | Q     |
| 87 ·                | HCP                      |     | Deminiu       | Directiones<br>IP del | Nombres<br>de | Intercombiod | ures Bervideres<br>de | registros | Ser   |
| -                   | ortafuegea               |     | Zen(yal-      | - Suminia             | wasulinna     | *            | 100 International     | *         |       |
| Colien              | net by Ziethini          |     | -             |                       |               | (10 *)       | 100 C 14              | gins 1    | 2.30  |

Figura 43: Configuración DNS con Zentyal

### 5 TEMÁTICA 2: PROXY NO TRANSPARENTE

Activamos la funcionalidad en el Software manager, procedemos con las instalación de los paquetes necesarios para el funcionamiento de la nueva característica y confirmamos la instalación y activación chequeando la casilla correspondiente en el Module Status.

|      |                        |       | Zentyal - HTTP Proxy — Mozilla Firefox                 | - #1    |
|------|------------------------|-------|--------------------------------------------------------|---------|
| O 24 | ercyal                 |       | X C Zentyal - HTTP Proxy X +                           |         |
| €)   | + C 0                  | 0 4   | https://localhost/8443/Squid/Composibe/Gener 🚥 🥹 🖨 🐘 🖽 | (87°) = |
| 0    | entyal Des             | etopm | ent Edition 1 = Health Q                               | G       |
| ø    | Dashboard              |       | HTTP Proxy                                             | 0       |
| 38   | Module status          |       | General Settings                                       |         |
| ₩    | System                 |       | Transparent Proxy                                      |         |
| 맘    | Notwork.               |       | Port                                                   |         |
| (m)  | Logs                   |       | 1230                                                   |         |
|      | Software<br>Management |       | Cashe files size (MB)                                  |         |
| Ŧ    | DHCP                   |       | CHANGE                                                 |         |
| din. | Firewall'              |       |                                                        | _       |

Figura 44: Modulo HTTP Proxy

Modificamos el puerto por defecto a 1230 sin elegir la opción "Transparent Proxy".

|      | initial.                                            |   | V C Zenturi - Martine Crahim - V                                                                                                    | and the second second second second |                                                                                                    |
|------|-----------------------------------------------------|---|----------------------------------------------------------------------------------------------------|-------------------------------------|----------------------------------------------------------------------------------------------------|
|      | and you                                             | 1 | A Contract and the statute                                                                                                    | 1                                   |                                                                                                    |
| e ): | - C @                                               | 0 | https://localhost/8443/ServiceH                                                                                                    | lodule/51 🔟 🕲 🌣                     | 10X CD 000                                                                                                    |
| O    | centyal Dev                                         |   |                                                                                                    |                                     | Q I                                                                                                    |
|      |                                                     |   | Mandula Chabu                                                                                                    | - Configuration                     |                                                                                                    |
| 20   | Deshboard                                           |   | Module Statu                                                                                                    | s conngura                          | tion                                                                                                    |
|      | Module Watte                                        |   | The second second                                                                                                    |                                     | and the second second se |
|      |                                                     |   | Rossmant                                                                                                    | INA AND ADD                         | Sublimation                                                                                                    |
| *    | System                                              |   | Retwork                                                                                                    | NACESSING.                          | 12                                                                                                    |
| *    | System<br>Network                                   | 4 | Retwork                                                                                                    | faint years.                        | 3                                                                                                    |
| **   | System<br>Hetwork                                   | 4 | Rework<br>Rework<br>Frausi<br>GDP Dece                                                                                                    | Patroverne<br>Rationalitie          | 3<br>3<br>3                                                                                                    |
| * He | System<br>Network<br>Logs<br>Software<br>Management | 4 | Freuenti<br>Freuenti<br>Freuenti<br>Freuenti<br>Freuenti<br>Freuenti                                                                                                    | Party Waters                        | K K                                                                                                    |
| * He | System<br>Network<br>Logs<br>Software<br>Mensgenwid | 4 | Receivers k Receivers k Receiv | Firstean<br>Firstean<br>Firstean    | A R R                                                                                                    |

Figura 45: Module Status configuration

Pero para ello será necesario tener un mínimo de dos interfaces de red, una para la conexión con nuestro Modem Router y otra para que interactúe con nuestros equipos dentro de la red.

|       | Network Interfaces                                                                             |                                  |
|-------|------------------------------------------------------------------------------------------------|----------------------------------|
|       | eth0 eth1 eth2                                                                                 |                                  |
| ٠     | 12.01                                                                                          |                                  |
| ~     | Name                                                                                           |                                  |
|       | etho                                                                                           |                                  |
|       | Method                                                                                         |                                  |
|       | DHCP                                                                                           |                                  |
|       | External (WAN)<br>Check this if you are using Zentyal as a gateway and the<br>Internet nucler. | a interface is connected to your |
|       | CHANGE                                                                                         |                                  |
| tenty | yal - Network Interf                                                                           | 19:04                            |
|       | 🖸 🕗 🕼 🖻                                                                                        | 🕼 💭 🛄 🔛 🔛 🔄 🔁 🛄 🖉                |

Figura 46: Configuración eth0

Es importante también tener en cuenta que la puerta de enlace por defecto debe ser el Zential para todas las interfaces de Red, la siguiente imagen nos muestra ello para la eth2, que está conectada en nuestra DMZ.

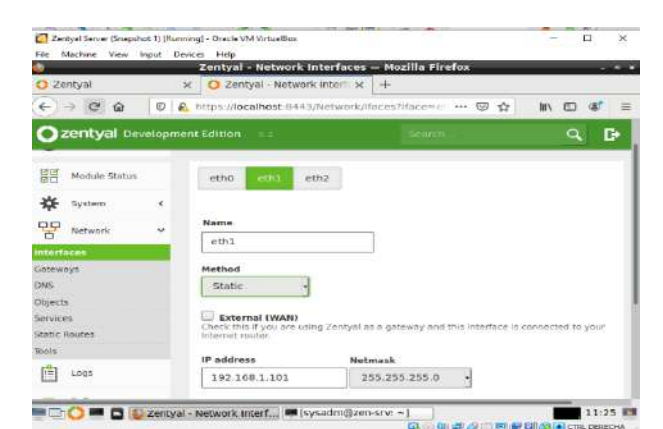

Figura 47: Configuración eth1

| <u> </u>          | Zentyal - Network Inte        | rfaces — Mozilla Firefo       | _                         |        |
|-------------------|-------------------------------|-------------------------------|---------------------------|--------|
| O Zentyal         | 🗴 🖸 Zentyal - Network in      | teri × +                      |                           |        |
| < → @ @ Ø Ø       | https://iocalhost.e443/Ne     | twork/thaceszifiace++         |                           | at =   |
| Ozentyal Developm |                               |                               |                           | E•     |
| Module Status     | eth0 eth1 eth2                |                               |                           |        |
| 🔆 System 🔹        |                               |                               |                           |        |
| P Network ~       | Name                          |                               |                           |        |
| Interfaces        | eth2                          |                               |                           |        |
| Galeways          | Method                        |                               |                           |        |
| Deci              | Static +                      |                               |                           |        |
| Objects           | THE SECOND CONTRACTOR SECOND  |                               |                           |        |
| Dervices          | Check this if you are using 2 | Sentyal us a gabeway and this | interface is connected to | a year |
| Tuois             | internet jouter.              |                               |                           |        |
|                   | IP address                    | Notmask                       |                           |        |
| Logs              | 11.0.4.100                    | 255.255.255.0                 | 1                         |        |
| Software -        | Foreign and the second        |                               |                           |        |

Figura 48: Configuración eth2

Creamos el equipo de nuestra red como objetos en el proxy, en el submodulo "Objects" del módulo "Network".

| ↔ ♂ ⊕ ∅                       | A https://localhost-84433/Network | /View/ObjectTa) +++ 🕲 | ☆ III\ ED &* |
|-------------------------------|-----------------------------------|-----------------------|--------------|
| Ozentyai Develop              | ment Edition                      | (Select)              | ۹. <b>F</b>  |
| Dashboard                     | Objects                           |                       | 0            |
| Hodule Status                 | Objects List                      |                       |              |
| 🗱 System 4                    | + ADD NEW                         |                       | Q            |
| Reference v                   | Plates                            | Blownharts            | Actions      |
| triberfacters<br>Sectorements | journines21.Vetsatibus            | 8                     | 020          |
| DAKS                          | WEBSERVER.den.com                 | -                     | 0/0          |
| Olejects                      |                                   | 10 B K K              | Page 1       |
| static Montes<br>Roots        |                                   |                       |              |

#### Figura 49: Creación de objetos

En nuestro modulo proxy vamos a empezar por crear un perfil, el cual llamaremos LAN

|        |                        |         | Zentyal - HTTP Pro        | xy — P  | lozilla Firefox  |             |         | 1 i i i i i i i i i i i i i i i i i i i | 1.0  |
|--------|------------------------|---------|---------------------------|---------|------------------|-------------|---------|-----------------------------------------|------|
| O Ze   | arcyal                 | ×       | O Zentyal - HTTP Proxy    | ×       | +                |             |         |                                         |      |
| ÷      | → C* @                 | 0 🔒     | https://localhost/0443/Sq | uid/Vie | w/PilterProfiles | 🖂 🕁         | IIIN.   | •                                       | =    |
| 0      | entyal ow              | etopmer | r Edition 👘 💈             |         | Silicon          | ii <u>-</u> |         | a I                                     | 6-   |
| ø      | blashboard             |         | HTTP Proxy                | 1       |                  |             |         |                                         |      |
| 20     | Module Status          |         | Filter Profiles           |         |                  |             |         |                                         |      |
| ₩      | System                 |         | + ADD NEW                 |         | Ĩ                |             |         | Q                                       | i    |
| 맘      | Network                | *       | Name                      |         | Configuration    | 9           | 1       | Action                                  | i II |
| Ê      | Logs                   |         | Lan                       |         | *                |             | 0       | 10                                      | ī    |
|        | Software<br>Management | 4       |                           |         | [18 -]           | 10. K       | Prige 3 | 0.9                                     |      |
| Ŧ      | DHCF                   |         |                           |         |                  |             |         |                                         |      |
| white. | Firewall               | 4       |                           |         |                  |             |         |                                         |      |

Figura 50: Creación de Perfiles de filtrado

Creamos ahora una regla de acceso y asociamos el perfil correspondiente.

| 01<br>(3) 7 e | ntual                  |       | Zentysi - H       | TTP Proxy - Mozilla Fire    | ofox                | - 1         |
|---------------|------------------------|-------|-------------------|-----------------------------|---------------------|-------------|
| e) -          | . C @                  | 10    | https://localhost | 8443/Squit/View/Access#L    | ins 🛛 🛱             | IIN @ @     |
| <b>O</b> 2    | entyal pev             | etopm | ent Edition ==.   | 1967                        | rite                | Q D         |
| ø             | Dashboard              |       | HTTP P            | roxy                        |                     | 0           |
| 88            | Module Status          |       | Access R          | ules                        |                     |             |
| *             | System                 | •     | ADD NEW           | 1                           |                     | Q           |
| 25            | Network                | ÷     | Time period       | Source                      | Peciatore           | Action      |
| Ê             | Logs                   |       | All these         | Object: painter21-WrtualBox | Acciv "Las" profile | • / •       |
|               | Software<br>Management |       |                   | [an                         |                     | 9e 1 (5. 3) |
| Ŧ             | DHCF                   |       |                   |                             |                     |             |
| and the       | Horsent.               |       |                   |                             |                     |             |

Figura 51: Creación de Regla de acceso

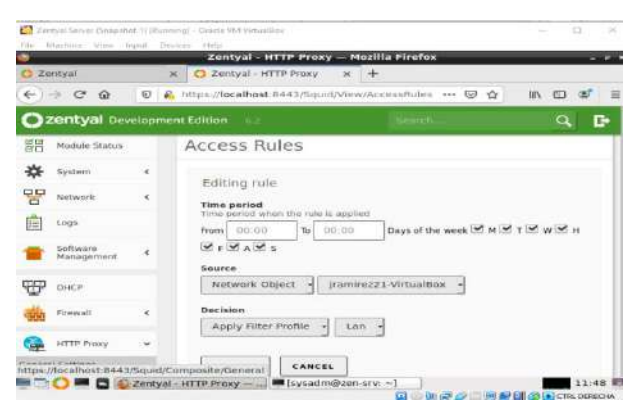

Figura 52: Asignación de perfil a la regla de acceso

Ahora debemos configurar Filezilla en nuestro desktop para que tenga acceso a Internet.

| Q, Search | NIN 🖽 🇔                                 | • •                  | +  | 民            |
|-----------|-----------------------------------------|----------------------|----|--------------|
|           | C Sign in to Syn                        | c                    |    |              |
| efox.     | New Window New Private V Restore Previo | /indow<br>xus Secolo | on | 36N<br>0 36P |
|           | Zoom —                                  | 100%                 | +  | 27           |
|           | Edit                                    | ж                    | Ф  | ۵            |
|           | III\ Library                            |                      |    | >            |
|           | Preferences                             |                      |    | 36,          |
|           |                                         |                      |    |              |
| UCHAL     | Open File                               |                      |    | 260          |

#### Figura 53: Configurar proxy en Firefox Preferencias)

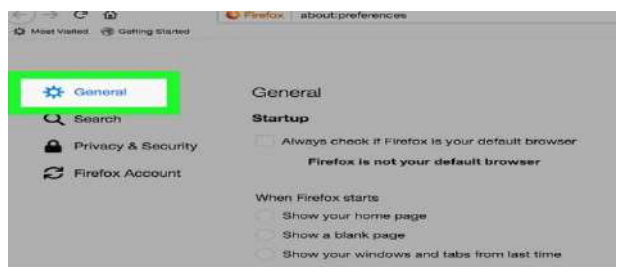

**Figura 54: Opciones Generales** 

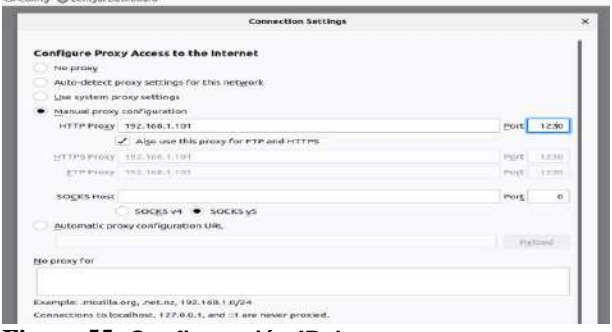

Figura 55: Configuración IP de proxy

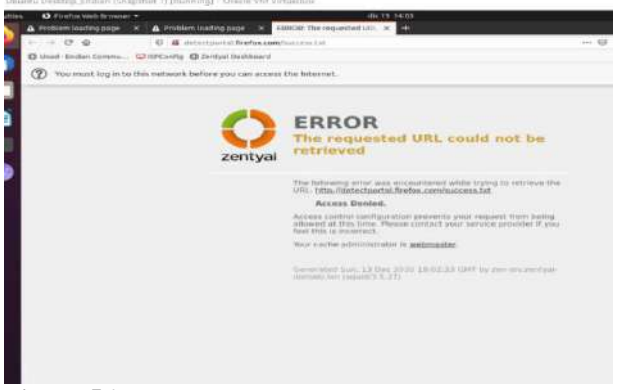

Figura 56: Proxy rechazando conexiones.

#### 6 TEMÁTICA 3: CORTAFUEGOS

**Producto esperado**: Implementación y configuración detallada para la restricción de la apertura de sitios o portales Web de entretenimiento y redes sociales, evidenciando las reglas y políticas creadas. La validación del Funcionamiento del cortafuego aplicando las restricciones solicitadas, se hará desde una estación de trabajo GNU/Linux.

Zentyal proporciona su módulo de firewall que cuenta con diferentes características de filtrado, marcado de paquetes y redirección de conexiones. Para lograrlo Zentyal utiliza Netfilter.

El firewall de Zentyal cuentan con características amplias para establecer políticas de acceso en diferentes segmentos de red. En efecto, Zentyal tiene la capacidad de establecer mediante reglas que el tipo de protocolo, el puerto, el origen de la comunicación y el destino del tráfico que pretendemos controlar.

El primer paso que debemos realizar es confirmar que el modulo de firewall se encuentre instalado en nuestro servidor Zentyal

| A. P.                                  | Zentye<br>Zentye                      | indor web Freetox = don<br>I - Configuración del estado de los<br>ding pege × G Google | módulos - Maxilla Firefo | ۲۹<br>x (Private Brows<br>- Configuración ) | 109)<br>× - |
|----------------------------------------|---------------------------------------|----------------------------------------------------------------------------------------|--------------------------|---------------------------------------------|-------------|
| ÷                                      | -> C' 1                               | 🕼 🔟 🙆 https://192.168.1.1                                                              | s443/serv: 🗐 🚥 🤤         | a in E                                      |             |
| 0                                      | zentya                                | Development Edition                                                                    |                          |                                             |             |
| 100.00                                 | mo                                    | aulos                                                                                  |                          |                                             |             |
| *                                      |                                       |                                                                                        | Depende                  | -                                           | 5 CO        |
| ************************************** |                                       | Red<br>Certatuegos                                                                     | Charge in color          | -                                           | casto<br>12 |
| ************************************** |                                       | Red<br>Certatroges<br>DRICP                                                            | Destronte<br>Post        |                                             | 0<br>0      |
| ***                                    | · · · · · · · · · · · · · · · · · · · | Incluios<br>Incluios<br>Cartahugas<br>DHCP<br>Registers                                | Degende<br>Fast<br>Rast  |                                             | 0<br>0<br>0 |

Figura 5730: Verificación del estado de los modulos de Zentyal

Posterior a revisar que el módulo de firewall se encuentre instalado en nuestro servidor Zentyal, debemos revisar que el mismo se encuentre en ejecución

| Activide | des 单                                 | Novegodor wel<br>Z | entyal - Dashboa | dom 1911<br>rd - Mozilia Fi | 7 <b>e</b><br>refox (Priv | ate Browsing)     |      | ~       |        |      |
|----------|---------------------------------------|--------------------|------------------|-----------------------------|---------------------------|-------------------|------|---------|--------|------|
| <u> </u> | A Probl                               | im loading page    | 🛛 🛪 🕤 Godgle     | 5                           | × 0                       | Zentyal - Dashb   | bard | ×       | -16    | -    |
|          | $\langle \bullet \rangle \Rightarrow$ | C @ 0              | ) 🐔 https://192  | 168.1.1.04-0/               | Deshboen                  | ···· 🖾 🛱          | IIIN | Ð       | -167   | -    |
|          |                                       | · Reporte          | e um lateg       |                             | Mar                       | ual Oficial       |      |         |        |      |
| ?        |                                       | Futado de lo       | • Módulos        |                             |                           |                   |      |         |        | -    |
|          |                                       |                    | nea              | Ejecutándosa                |                           |                   |      |         |        | 1    |
|          |                                       |                    | contailunges     | Hjecutándose                |                           |                   |      |         |        |      |
|          |                                       |                    | DHICP            | Fjecutándose                |                           |                   | 19   | () Rela | atar 1 |      |
|          |                                       |                    | Reportate        | Epecutársdosar              |                           |                   | 10   | 9 fem   | inter  |      |
|          |                                       |                    | Proxy HITP       | Deshabilitado               |                           |                   |      |         |        |      |
|          |                                       | tPs asignada       | s con DHCP       |                             |                           |                   |      |         |        | 8    |
|          |                                       | Disercies IP       | Otherseland      | HAC                         |                           | ern die mangalise | _    |         | _      | e II |

Figura 318: Verificación estado de los módulos de Zentyal

Antes de iniciar la configuración verificamos la configuración de las interfaces de red de Zentyal

| Activid  | adera 🧠 | Havegod   | or web<br>Ze | Firefox.*<br>mtyni - Dashba | dom<br>litoM - bra | In Firefs | os (Privi | nto Br | in we know | a) :  |        | ~ `  | 6  |     |
|----------|---------|-----------|--------------|-----------------------------|--------------------|-----------|-----------|--------|------------|-------|--------|------|----|-----|
| <u> </u> | A mobil | em loadin |              | × 000                       |                    |           | 0         | zenty  | al - par   | shbos | and    | *    | +  | -   |
| -        | < >     | C Q       | Ð            | A https://15                | 2.168.1.1          | 443/Dar   | shboars   | 1) ++> | 0 4        | ¥.    | 805    | 0    | a* | -   |
| -        |         | U antie   | ř            |                             |                    |           |           |        |            |       |        |      |    | - 1 |
| A.,      |         |           |              | Lintor                      | activado           | . ексетто |           |        |            |       |        |      |    | 11  |
|          |         |           |              | Directife MA                | 00.00.23           | 12:12:0   | e         |        |            |       |        |      |    |     |
|          |         |           |              | Atomic Could a              | 192.108            | 1.58      |           |        |            |       |        |      |    |     |
| 2-       |         |           |              |                             | Byt                | es Tx     |           |        | Sytes      | Re.   |        |      |    |     |
|          |         |           |              |                             | 0.5                | 81.<br>10 |           |        | 0.6.8      |       |        |      |    |     |
| 2        |         |           |              |                             | -0.1               | 5 I       |           |        | 0.5.8      |       |        |      |    |     |
|          |         |           |              |                             |                    | a e       | 30        | 38     |            | 5     | 1 I    | 10 1 | 18 |     |
|          |         | ~ ann     |              |                             |                    |           |           |        |            |       |        |      |    |     |
|          |         |           |              | Estar                       | e ectivado         | - incerno |           |        |            |       |        |      |    |     |
|          |         |           |              | Direction A&A               | 08.00.21           | had 79 ct | 5         |        |            |       |        |      |    |     |
|          |         |           |              | Representation (            | - 102.108          | 1.1       |           |        |            |       |        |      |    |     |
|          |         |           |              |                             | Byb                | an Tie    |           |        | Bytes      | Rx    | cours. |      |    |     |

Figura 5932: Configuración de las interfaces de red de Zentyal

Se debe confirmar que la estación de trabajo linux se encuentre bajo el mismo segmento de red del Zentyal server

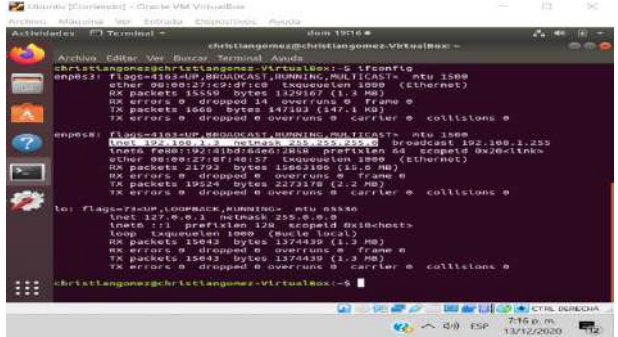

Figura 6033: Configuración de red estación de trabajo Linux

Después de validar que la estación de trabajo Linux tenga la configuración de red necesaria, procedemos a verificar que se tenga acceso a la red social que se desea controlar mediante el firewall, para el caso en específico facebook

| Actividadek 🔹 Navegador |                                                                                                    |                                                   | - A -   | • • •   |
|-------------------------|----------------------------------------------------------------------------------------------------|---------------------------------------------------|---------|---------|
| E Facebook - Log In     | scebook - Log In or Sign Up - Mozille Firef<br>ar El 🗴 🙆 Gacale 🗙                                               | ex (Private Browsing)      Zentual - Pschet Fille |         | -+      |
|                         | A https://www.facebook.com                                                                                      | @ @   #                                           | n (12)  | s7 =    |
|                         | faceboo                                                                                                    | de                                                |         |         |
|                         | Connect with friends and                                                                                        | the world                                         |         |         |
| <b>E</b>                | around you on Facel                                                                                             | 900K.                                             |         |         |
| <b>9</b>                | The second second second second second second second second second second second second second second second se |                                                   |         |         |
|                         | (Phylanesis)                                                                                                    |                                                   |         |         |
|                         | Log In                                                                                                    |                                                   |         |         |
| 111                     | Porgot Personnel?                                                                                               |                                                   |         |         |
|                         | (1) (M)                                                                                                    |                                                   | - cress | OF REAL |

Figura 6134: Verificación acceso Facebook

Adicional a confirmar el acceso mediante protocolo https es necesario confirmar la ip por la que esta pasando el tráfico a Facebook para proceder a crear la regla de firewall

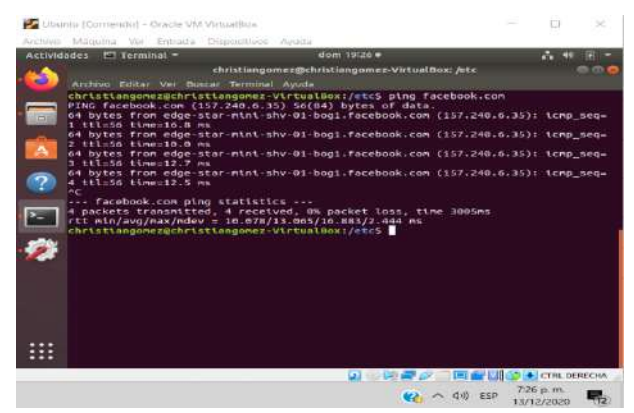

Figura 6235: Ping verificación tráfico facebook

Se procede a crear el objeto destino que contiene el CIDR (Classless Inter-Domain Routing) de facebook

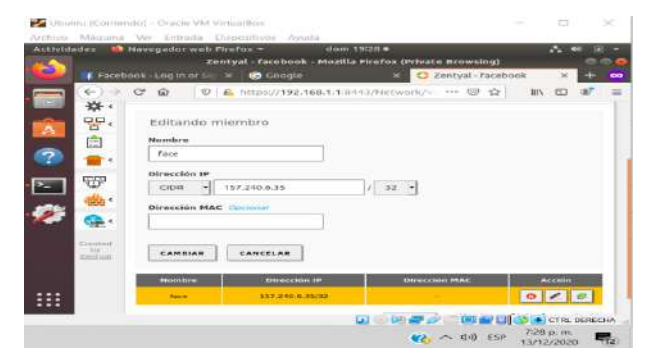

Figura 6336: Objeto destino de red facebook

A continuación, creamos la regla de filtrado de paquetes en la red interna

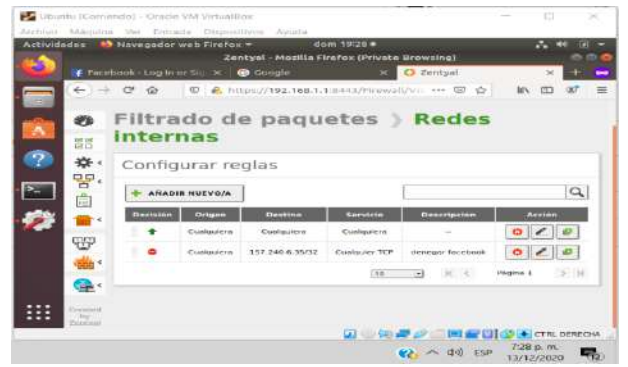

Figura 6437: Configuración de reglas internas

Se debe verificar que la regla haya sido aplicada de manera exitosa

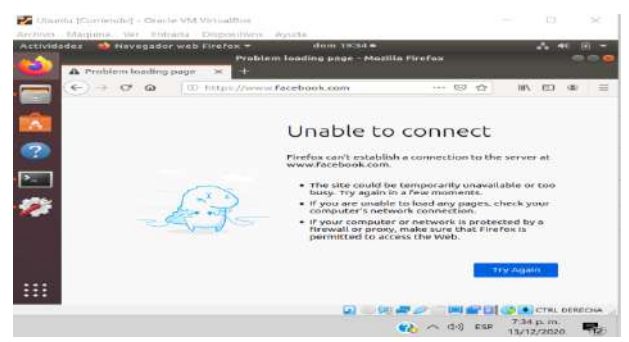

Figura 65: Verificación regla de firewall Facebook

Por último verificamos que el acceso a direcciones diferentes a Facebook se realice de manera normal

| Actividades                                                                                                    | 🍪 Navegador web    |                                               |                                                              |                              | ~ *         |          |
|----------------------------------------------------------------------------------------------------|--------------------|-----------------------------------------------|--------------------------------------------------------------|------------------------------|-------------|----------|
|                                                                                                    |                    | Google                                        | - Mosille Pirefox                                            |                              |             |          |
| A PC                                                                                                    | splem lauding page | G Google                                      | × .                                                          | <ul> <li>Zerotyal</li> </ul> | 8           | 11.945   |
|                                                                                                    | • C @ 0            | A http://www.god                              | agle.com                                                     | *** 🖾 🕁                      | 10, 60      | (B) =    |
| A COLOR                                                                                                    |                    |                                               | Chineil                                                      | Inagenes III                 | Transformer | minter . |
| A                                                                                                    |                    | 0                                             |                                                              |                              |             | 1        |
|                                                                                                    |                    | Go                                            | ogle                                                         |                              |             |          |
|                                                                                                    |                    |                                               |                                                              |                              |             |          |
| and the second second se |                    |                                               |                                                              |                              |             |          |
| 2                                                                                                    | (a. )              |                                               |                                                              |                              |             |          |
| 2                                                                                                    | 0.1                |                                               |                                                              |                              |             |          |
| ·                                                                                                    | ( <del>•</del> 1   | Buscer con Google                             | Me siettio co                                                | n materiae                   |             |          |
| ≥<br>ØØ                                                                                                    | o. 1               | Buscar con Georgie<br>constress as            | Min silentio co                                              | n materia                    |             |          |
|                                                                                                    | ( <del>0</del> . ] | Buscar con Geogle<br>Cheeree p                | <ul> <li>Me siento co<br/>or tooge en tengnoti</li> </ul>    | n manerine                   |             |          |
| 2                                                                                                    | (a, ]              | Buacar son Geogle<br>concerso pr              | a Me siertio co<br>or tooge on English                       | T MARY DO                    |             |          |
| 200<br>Co                                                                                                    | ( a. 1             | Buscar son Google<br>conjectio p              | a Manufactio con<br>or boogle on tengnati                    | C) XLLMPITO                  |             |          |
| Co                                                                                                    | (a, )              | Buscar con Geogle<br>cmoordo p<br>Privaccitad | e Me siento co<br>or taooge en engliste<br>andiscones Prefer | n sumette                    |             |          |

Figura 66: Verificación regla de firewall Facebook

## 7 TEMÁTICA 4: FILE SERVER Y PRINT SERVER

**Producto esperado**: Implementación y configuración detallada del acceso de una estación de trabajo GNU/Linux a través del controlador de dominio LDAP a los servicios de carpetas compartidas e impresoras.

Posterior a la instalación base del servidor Zentyal en su versión 6.2, con sus respectivas actualizaciones de seguridad, se realiza una lista de chequeo para identificar los paquetes que requieren ser aprovisionados en el servidor para compartir los recursos de carpeta de archivos e impresoras.

Se identifica que los servicios clave para esta labor son los de Firewall, para proteger el tráfico de información y establecer límites de transferencia y solicitar autenticaciones previniendo los accesos anónimos, DNS Server para establecer nombre de dominio y pueda consultarse el recurso de forma remota, FTP para habilitar el protocolo de transferencia y compartido de archivos, NTP Service el cual se habilita automáticamente para sincronizar las zonas horarias y confirmar los instantes de tiempo de las transferencias y el servicio de Domain Controller and File Sharing para crear carpetas compartidas y administrar los usuarios que puedan acceder a las mismas.

| Co zentyal - seleccione nr. x +<br>←) → CP Co D D & https:// | /localhost 974-1/ 📿 Recommendatio |           | D 98 |
|--------------------------------------------------------------|-----------------------------------|-----------|------|
| DNS Server                                                   | DHCP Server                       | Firewall  | 0    |
| Servicios adicionales                                        |                                   |           |      |
| 🚯 Antioreus 😕                                                | 🔍 Caralhadoo Adherity 📨           |           |      |
| G HTTP Press                                                 | 5 Introduct Descention Systems    | 1 Jakobar | 0    |
| National 🔘                                                   | 🛪 налоз 🗢                         | ucr       |      |
| SA VPN O                                                     | Versuellention Manager            |           |      |

Figura 6738: Selección de los paquetes a instalar

|                      | _        | _    | Zentyal - Instala      | ación — Mozilla Firefo | ×        | _    | _          | -     |
|----------------------|----------|------|------------------------|------------------------|----------|------|------------|-------|
| ) → C <sup>e</sup> @ | on<br>U  | ×    | https://localhost-8443 | Q Recommendation       | 🖂        | -    |            | æ     |
| Seleccion de pix     | <b>4</b> |      | instalación            | Configuración in       | ctat     | Guan | tar los ca | mbics |
|                      |          |      |                        |                        |          |      |            |       |
|                      |          |      |                        |                        |          |      |            |       |
| eleccio              | ne       | e le | os paquet              | tes a insta            | lar      |      |            |       |
|                      | ne       | - 10 | os paquet              | tes a insta            | lar      |      |            |       |
| Ce instalarán        | ne       | . 14 | os paquet              | tes a insta            | lar      |      |            |       |
| Cerinstaturan        | ne       |      | os paquet              | tes a insta            | lar<br>O | J    | 81         |       |

Figura 6839: Confirmación de los paquetes a aprovisionar en el servidor

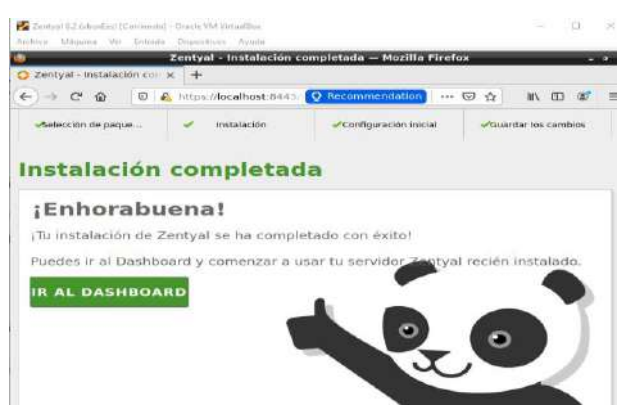

Figura 6940: Confirmación de aprovisionamiento exitoso.

Luego de implementar los servicios necesarios se procede a crear los directorios a compartir. Para este caso el recurso se llamará UNAD en el directorio "diegogarnica".

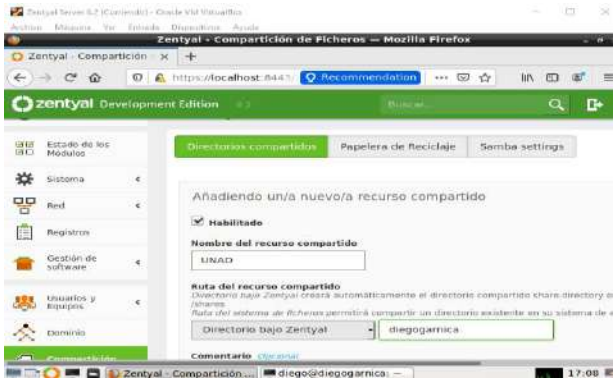

Figura 7041: Creación de recurso compartido.

El repositorio requiere estar administrado por un usuario de dominio, para lo cual se procede a crear añadiéndolo al grupo de "Domain Admins". Para este caso se creará el usuario "dmgarnica09".

|         | zen                            | tyal - Usuarios y Equipos — I                                                                                 | Mozilla Firefox     |        | 110.01 |
|---------|--------------------------------|----------------------------------------------------------------------------------------------------|---------------------|--------|--------|
| O Zenty | el - Usuarius y Cu- 🛪 🕂        |                                                                                                    |                     |        |        |
| (-) > ( | C @ 0 @ -= ht                  | tps://localhost/04/ 💽 Recomm                                                                                  | iendation 💮 🖶 🖾 🏠   | IN. 10 | ≪ ≡    |
| 020     | Anadir nuevo/                  | 3                                                                                                    |                     | ×      | -04    |
|         | ● Usuario<br>Grupa<br>Contacto | Añadir USI<br>Nombre de usuario<br>Idrogarnica09<br>Nombre<br>Dicao<br>Deceo<br>Deseripción Opcional<br>Ideuc | Apellide<br>Opmica  |        |        |
| 1.000   |                                | Contrasoña                                                                                                    | Confirme contraseña | 11     |        |
|         |                                |                                                                                                    |                     |        |        |
|         |                                | Grupo                                                                                                    |                     |        |        |
|         |                                | Domain Admins                                                                                                 |                     |        |        |

Figura 7142: Creación de usuario para acceso a recurso compartido.

Se realiza aprovisionamiento de la carpeta a compartir, añadiendo un nuevo directorio dentro de la ubicación UNAD.

|     |                          |          | Zentyal — Mozilia Firefox                                                                                                    |              |
|-----|--------------------------|----------|----------------------------------------------------------------------------------------------------|--------------|
| 2   | angeo                    | Circle 4 |                                                                                                    | NO. 1773 (M. |
| 0   | zentyal Dec              | ietopmi  | ant Edition in a second second s | Q <b>D</b>   |
| •   | Dashboard                |          | Directorios compartidos >                                                                                                    | UNAD         |
| 88  | Estado de los<br>Módulos |          | Control de Acceso                                                                                                    |              |
| ₩   | Shitema                  | ۰.       | No hey ringúnie ACL                                                                                                    |              |
| 맘   | Pend                     |          | ARADIE NUEVO/A                                                                                                    |              |
|     | Registros                |          | ¥                                                                                                    |              |
| -   | Destion de<br>software   | ٠        |                                                                                                    |              |
| 122 | Lisuarins y              |          |                                                                                                    |              |

Figura 432: Creación de nuevo directorio

| C Zentyal                                                    | 4       | zentyal — Mozii<br>x +                                                                                                    | a Firefox                                                  |                               |
|--------------------------------------------------------------|---------|----------------------------------------------------------------------------------------------------|------------------------------------------------------------|-------------------------------|
| € → @ @                                                      | 0 6     | https://iocalhost:#441                                                                                                    | commendation 🔐 🖘 😇 🐔                                       | = <b>*</b> ≉ C3 /# <          |
| Ozentyal De                                                  | velopme | nt Edition 🦷 🖘                                                                                                    | WORLDAY                                                    | Q 🗗                           |
| BTB Estado de los<br>MO Módulos                              |         | Control de Acces                                                                                                    | D                                                          |                               |
| -                                                            | 1       | 144 M V V                                                                                                    | 10.500                                                     |                               |
|                                                              |         | Anadiendo un/a nuev                                                                                                    | o/a ACL                                                    |                               |
| TEP Red                                                      |         | Anadiendo un/a nuev                                                                                                    | o/a ACL                                                    |                               |
| Registros                                                    | e       | Anadiendo un/a nuev<br>Vauario/Grupo<br>Usuario - dmgamica                                                                      | 078 ACL                                                    |                               |
| Red<br>Registros                                             | e<br>e  | Anadiendo un/a nuev<br>Usuario/Grupo<br>Usuario d'amgarnica<br>Permisos<br>Tenga cuidade al conceder per<br>recurare compartida | oya ACL<br>195 -<br>misos de <i>administrad</i> oc El usua | ne podni kery escribir sua    |
| Red<br>Registros<br>Cristión de<br>Orstión de<br>Usoarrios y | •       | Anadiendo un/a nuev<br>Usuario/Grupo<br>Usuario                                                                                 | 078 ACL<br>09 -<br>misos de administrador: El usua<br>1    | ne podrá leer y escribir cuel |

Figura 7344: Parametrización de permisos sobre usuario dmgarnica09.

Posterior a la configuración en el servidor Zentyal se procede a aplicar los cambios y guardar la configuración para que esta quede pública. Luego se procede a validar el acceso desde la máquina Desktop, realizando el aprovisionamiento del cliente "Samba" y conectando el recurso a través de conexión a servidor.

|                      |                     | ~  |     | Conner   |
|----------------------|---------------------|----|-----|----------|
| Conectar at servidor | smb://192.168.0.30/ | 49 | · • | Conectar |

Figura 7445: Conexión a servidor Zentyal desde máquina desktop.

| and the second second | All and a second |                   |                                                                                                    |                 |        |   |  |
|-----------------------|------------------|-------------------|----------------------------------------------------------------------------------------------------|-----------------|--------|---|--|
| O Recientes           |                  |                   | a contraction of the second second second second second second second second second second second second second |                 |        |   |  |
| * Favoritos           | Cancelar         |                   |                                                                                                    | Cone            | etar   | 1 |  |
| 🖬 Carpeta per         |                  |                   |                                                                                                    |                 |        |   |  |
| 🕹 Descargas           | Ser              | equiere contrast  | iña para la compartición prueba_i                                                                               | unad en 192.168 | 3.0.30 |   |  |
| D. Designation        |                  | Conectar comp     | CAnonimo                                                                                                    |                 |        |   |  |
|                       |                  |                   | (•) Usuario registrado                                                                                          |                 |        |   |  |
| © Imágenes            | Non              | nbre de usuario   | dmgarnica09                                                                                                    |                 |        |   |  |
| al Musice             |                  | 1000              |                                                                                                    |                 |        |   |  |
| ME Videos             |                  | Dominio           | zentyal-domain.la                                                                                               |                 |        |   |  |
| E Campiora            |                  | Contraseña        |                                                                                                    |                 |        |   |  |
| III substants         |                  |                   | No. and the second second second second second second second second second second second second second second s |                 |        | 1 |  |
| + Otras ubica         | 0                | Olvidar contrase  | na inmediatamente                                                                                               |                 |        |   |  |
|                       | •                | Recordar la conti | aseña hasta salir de la sesión                                                                                  |                 |        |   |  |
|                       | O.               | Recordar para si  | envpro                                                                                                    |                 |        |   |  |
|                       | -                |                   |                                                                                                    |                 | -      | - |  |

Figura 7546: Acceso a recurso compartido mediante credenciales de usuario Dmgarnica09.

Finalmente se comprueba el acceso al directorio compartido el cual queda habilitado para el intercambio de información desde cualquier cliente que tenga acceso al servidor y cuente con las credenciales de seguridad (usuario Dmgarnica09).

| Actividades 🛄 Archivo | a = mid, 0                                                                       | 0 de dic, 20:35                   | <b>.</b> • • • -          |
|-----------------------|----------------------------------------------------------------------------------|-----------------------------------|---------------------------|
| < > + Otras upl       | caciones +                                                                       |                                   | Q, E = = ×                |
|                       | En este eguipo<br>Equipo<br>Rede<br>pruebo_uneden 31<br>DEBIAN<br>Hed de Windows | 6,3 GB / 9<br>0.30<br>92.186.0.30 | l, li Giù disponsities ⊥/ |
|                       | Conector al servidor                                                             | Introduzca la dirección del se    | erv                       |

Figura 7647: Verificación de recursos sincronizados.

El siguiente paso es la implementación del servidor de impresión para habilitar el envío de documentos desde cualquier cliente hacia los componentes de impresión a aprovisionar en servidor Zentyal.

Para lograr este objetivo se procede inicialmente a aprovisionar el paquete "cups" en el servidor Zentyal el cual permite implementar una impresora centralizada y compartida para uso desde diferentes terminales.

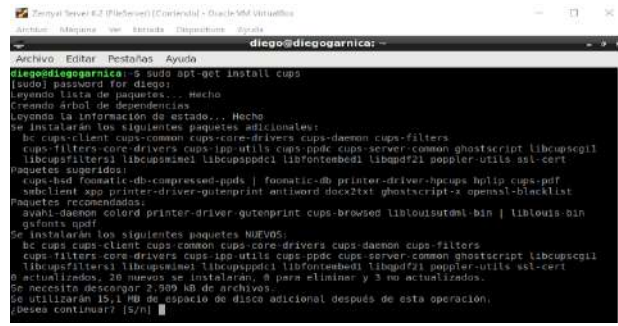

Figura 7748: Instalación paquete cups

| Administration                       | n - CUPS 2.2.7 — Mozilla Firefox -                                                                                                    |
|--------------------------------------|----------------------------------------------------------------------------------------------------|
| Zentyal - Dominio 🛛 🛪 🔛 Administrati | ion - CUP5 2 × +                                                                                                    |
| -) -> C @ 0 & https://localhost      | 631/admin 🖾 🔂 🐮                                                                                                    |
| CUPS.org Home Administration         | Classes Help Jobs Printers                                                                                                    |
| Administration                       |                                                                                                    |
|                                      |                                                                                                    |
| Printers                             | Server                                                                                                    |
| Add Printer Find New Printers        | Edit Configuration File View Access Log                                                                                                    |
| Monage Printers                      | View Error Log View Page Log                                                                                                    |
|                                      | Server Settings:                                                                                                    |
| Classes                              | Advanced -                                                                                                    |
|                                      | Share printers connected to this system                                                                                                    |
| Add Class Manage Classes             | Allower materials and a feature the statement                                                                                                    |
| Add Class Manage Classes             | Allow printing from the Internet Allow remote administration                                                                                                  |
| Add Class Manage Classes             | Allow printing from the Internet<br>Allow remote administration<br>Use Kerberos authentication (FAQ)                                                          |
| Add Class Manage Classes             | Allow printing from the Internet     Allow remote administration     Use Kerberos authentication (FAQ)     Allow users to cancel any job (not just their own) |

Figura 7849: Acceso a interface de administración de impresoras.

| 🚰 Zentost Scivio 62 (PileScient) (Comandul) - Groci | e whit virtual Box    |                          |             |       |      | ×   |
|-----------------------------------------------------|-----------------------|--------------------------|-------------|-------|------|-----|
| Add P                                               | rinter - CUP          | 25.2.2.7 - Mozilia Fire  | 'ox         |       |      |     |
| 🕽 Zentyal - Dominio 🛛 🗙 💼 Add                       | Printer - CUP         | 52.2.7 × +               | 200         |       |      |     |
|                                                     | alhost 031            | Q Recommendation         | 🖂 🕁         | 10 00 | ) af | - 2 |
| CUPS.org Home Administr                             | ation Cla             | sses Help jobs           | Printers    |       |      |     |
| Add Printer                                         |                       |                          |             |       |      |     |
| Add Printer                                         |                       |                          |             |       |      |     |
| Local Printers                                      | · · CUPS-             | BRF (Virtual Braille Bl  | RF Printer) |       |      |     |
| <b>Discovered Network Printers</b>                  |                       |                          |             |       |      |     |
| Other Network Printers                              | : 🖸 AppSo             | cket/HP JetDirect        |             |       |      |     |
|                                                     | C LPD/L               | PR Host or Printer       |             |       |      |     |
|                                                     | Intern                | et Printing Protocol (I  | (qq         |       |      |     |
|                                                     | Intern                | et Printing Protocol (i) | ops)        |       |      |     |
|                                                     | Backe                 | nd Error Handler         | 2.1         |       |      |     |
|                                                     | O Intern              | at Printing Protocol (   | (tips)      |       |      |     |
|                                                     | - morn                | at Printing Proceeding   | (cup)       |       |      |     |
|                                                     | Currents              |                          |             |       |      |     |
|                                                     | dir                   | ego@dleooparpica         | 1           |       | 20.4 |     |
|                                                     |                       |                          |             |       |      |     |
| digura 7950: Aprov                                  | vision                | amiento de 1             | nueva       |       |      |     |
| -gara // correpro                                   |                       |                          |             |       |      |     |
| mnresora                                            |                       |                          |             |       |      |     |
| mpresora.                                           |                       |                          |             |       |      |     |
|                                                     |                       |                          |             |       |      |     |
|                                                     |                       |                          |             |       |      |     |
| 🖌 al an ann an Arlan ann an Arlan ann an Arlan      | Contractor Contractor |                          |             |       |      |     |
| Trunke Serve at (Lundersei) [Contented] - Canta     | a very subsettion     |                          |             |       | had  |     |
| archive presidents and tradition Distribution       | H-FLEDS               |                          |             |       |      | -   |

| -                      | Add Printer - CUPS 2.2.7 - Mozilla Firefox                                           | - 1.8         |
|------------------------|--------------------------------------------------------------------------------------|---------------|
| 🖸 Zentyal - Domir      | tio × 🛄 Add Printer - CUPS 2.2.7 × +                                                 |               |
| (-) → ⊂ @              | 😨 💊 https://localhost.051.= 📿 Recommendation 🛛 🚥 🗔 🏠                                 | WA CD (487) 🚍 |
| CUPS.org               | Home Administration Classes Help Jobs Printers.                                      |               |
| Add P                  | rinter                                                                               |               |
| Aug Fi                 | litter                                                                               |               |
|                        | 12438-814                                                                            |               |
| Add Prin               | ter                                                                                  |               |
| Manag                  |                                                                                      |               |
| Mame:                  | virtual_Braille_BMP_Printer                                                          |               |
| -                      | (May contain any printable characters except "/", "#", and space)                    |               |
| Description:           | Virtual Braille DAF Printer                                                          |               |
|                        | (Human-readable description such as "HP Laserjet with Duplexer")                     |               |
| Location:              |                                                                                      |               |
|                        | (Human-readable location such as "Lab 1")                                            |               |
| Connection:            | cups-brh/                                                                            |               |
| Sharing:               | Share This Printer                                                                   |               |
|                        | Continue                                                                             |               |
|                        |                                                                                      |               |
| CUPE and the COPE high | new Vandenmerke of Angle Ine. Congrigity & 2007-2007 Annie Ine. All rights remarked. |               |
|                        |                                                                                      | 20.46 85      |

Figura 8051: Designación de parámetros iniciales para impresora.

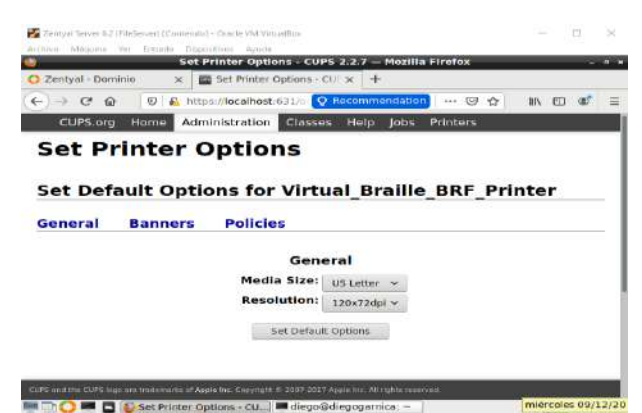

Figura 8152: Configuración de parámetros default para espacio de impresión.

Una vez implementada la configuración inicial se procede a acceder al servicio de CUPS desde la máquina Desktop. Para ello desde un navegador se consume la URL https:192.168.0.30:631/printers/.

Desde el navegador se puede ahora acceder a los servicios de impresora y realizar el envío de documentos para su impresión centralizada desde el servidor Zantyal.

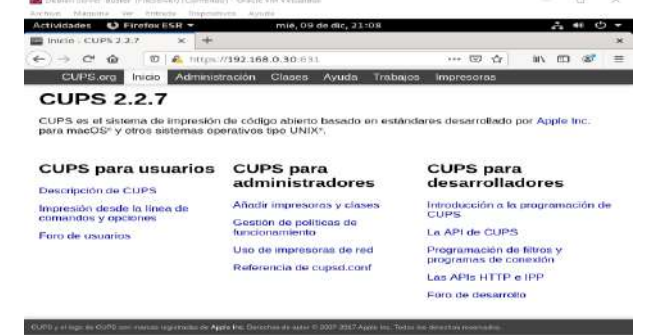

Figura 8253: Acceso a Print Server desde máquina Desktop.

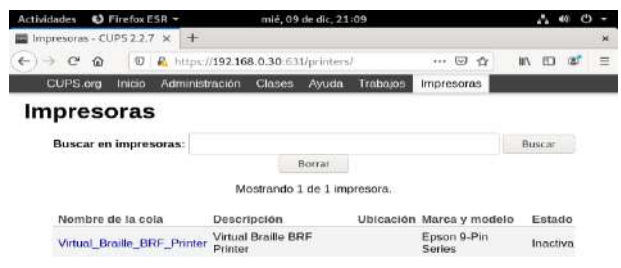

Figura 8354: Consulta impresora default aprovisionada en Zentyal.

## 8 TEMÁTICA: 5: VPN

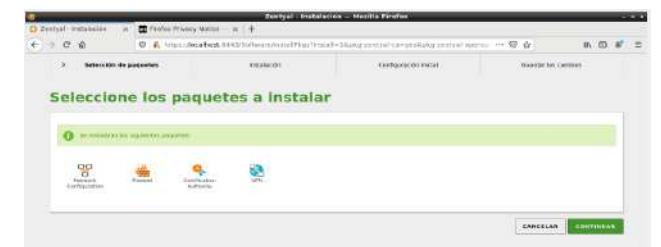

Figura 8455: Instalación paquetes VPN en Zentyal.

#### Escogemos la tarjeta de red primaria

|      |                         |                                                       | Taritani delatarite de                                                                      | Configurations.                                     | alitat - Hostila History           |                                |                            |
|------|-------------------------|-------------------------------------------------------|---------------------------------------------------------------------------------------------|-----------------------------------------------------|------------------------------------|--------------------------------|----------------------------|
| 12.4 | arrayse autocom moto an | DO FROM THREE RUD                                     | 14-A P                                                                                      |                                                     |                                    |                                |                            |
| ¢.   | 0 B                     | O A mila courts                                       | 00. 2 > 4 /r Tyl_ 2 = F                                                                     |                                                     |                                    | © \$                           | H E + =                    |
|      | - Barbara dar da ana    | -                                                     | + salaharibe:                                                                               |                                                     | Court ger control to de tart       | Contra to t                    |                            |
|      | Asistente e             | te config                                             | uración inici                                                                               | lal                                                 |                                    |                                |                            |
|      | Interfaces de           | Red                                                   |                                                                                             |                                                     |                                    |                                |                            |
|      |                         | configurar<br>Las backada acta<br>par statuto, por la | tipos de interfaces<br>reconstructor con color des rel<br>por lo and position accellor à la | minist brain for sometre<br>historikas die anternet | Construction internets of the sec- | untraviante de actes relles sa | energia des a los dialetes |
|      | याट                     | • end                                                 | Concessor<br>Sectored                                                                       |                                                     |                                    |                                |                            |
|      |                         | ₹ <sup>404</sup>                                      | C strengt                                                                                   |                                                     |                                    |                                |                            |
|      |                         | •, sthill                                             | (8) antennal<br>(5) Referenal                                                               |                                                     |                                    |                                |                            |
|      |                         |                                                       |                                                                                             |                                                     |                                    | ******                         | 414141010                  |

Figura 8556: Configuración interfaces en Zentyal.

Ahora configuramos las direcciones ip de las interfases, estas se pueden configurar posteriormente

| v is a del parter de control o das invard de Zentya |
|-----------------------------------------------------|
|-----------------------------------------------------|

| 23.7+  | visit - Parkins    |     | n +                                                                                                    |   |                                                                                                    | 1                                                                          |
|--------|--------------------|-----|----------------------------------------------------------------------------------------------------|---|----------------------------------------------------------------------------------------------------|----------------------------------------------------------------------------|
|        | - 0 9              | 140 | W   S. CORRECTION INTO A                                                                                                    |   | M. Q.                                                                                                    | # 10 GF                                                                    |
| 0      | mentyral 💶         |     |                                                                                                    |   | 1000                                                                                                    | 19 //                                                                      |
| •      | publication in the |     | Dashboard                                                                                                    |   |                                                                                                    |                                                                            |
|        |                    |     | Entrances ( per et pl                                                                                                    |   | Personal Sectors                                                                                                    |                                                                            |
| *10-11 | ******<br>***      | 4   | International Control of the Control of the Control |   |                                                                                                    | References ( and the p<br>Representation ( and the p<br>Represent ( 19, 18 |
| -      | formation game     | -   | and the second second s |   | Research of the Products                                                                                                    |                                                                            |
| 9      |                    |     | description on the                                                                                                    |   | Contractions Consideration                                                                                                    |                                                                            |
| 0      |                    | •   | u alla                                                                                                    |   | in a second second seco | (RANCOR<br>ROBINITION                                                      |
|        |                    |     |                                                                                                    | i | Benerius Gaeratin                                                                                                    |                                                                            |

Figura 8657: Deshboard en Zentyal.

| CONTRACT NOT THE | -         | the second second                                                                                                    |                                                                                                    |   |                                                                                                    | 100 110 |           |
|------------------|-----------|----------------------------------------------------------------------------------------------------|----------------------------------------------------------------------------------------------------|---|----------------------------------------------------------------------------------------------------|---------|-----------|
| Disections of    |           |                                                                                                    |                                                                                                    |   |                                                                                                    |         | - 4       |
| Se               |           | Dashboard                                                                                                    |                                                                                                    |   |                                                                                                    |         |           |
|                  | 212 0.220 | Province of the second second se                                                                                                    | na an a thurshing a barrier<br>arrayan<br>Alba<br>Constants a bhallanasan<br>Alba<br>Alba<br>Alba<br>Alba |   | Recently<br>Recently and a second second secon |         |           |
| - notreter       | 3         |                                                                                                    | with late, second:                                                                                        | 1 |                                                                                                    | 1       | (areasing |
|                  |           | American Aller<br>American Aller<br>Control of Aller<br>Aller<br>A |                                                                                                    |   | Included in the second second se                                                                                                    |         |           |

Figura 8758: Interfaces operando en Zentyal.

Nota: se recomienda con cada modificación ir guardando estas.

Se debe crear una **Autoridad de Certificación** y certificados individuales para los clientes que se vallan a conectar por medio de la vpn, esto se hace por medio de la menú Autoridad *de certificación en el itém General.* También se necesita un certificado para el servidor VPN, sin embargo, Zentyal expedirá este certificado automáticamente cuando cree un nuevo servidor VPN. En este escenario, Zentyal actúa como una **Autoridad de Certificación**. Vamos a crear la autoridad de certificación y le damos un nombre y guardamos

| and the second second se | Zwittowi - Autoritati te cantelicación - Mutate Peetite                                                                                                    | -                            | 1.1.4     |
|----------------------------------------------------------------------------------------------------|----------------------------------------------------------------------------------------------------|------------------------------|-----------|
| C C D                                                                                                    | C A THE AREA AND A CARDON                                                                                                    |                              | w. co 🖋 = |
| O zontyal 🌉                                                                                                    | 9                                                                                                    | 1.000                        | 94 D      |
| Ø                                                                                                    | Autoridad de certificación                                                                                                    |                              |           |
| IN Details do for the original state                                                                                                    | O for many re-sense on at rant to a minute Arrent Statement and the sense of                                                                                                    | VILLE MADALE COMPLETE STREET |           |
| de Colora                                                                                                    | · Crear Certificado de la Autoridad de Certificación                                                                                                    |                              |           |
|                                                                                                    | * Andread and Angeletic and Angeletic and Ange |                              |           |
| Eil marrie                                                                                                    | Address of the second                                                                                                    |                              |           |
| Banking an                                                                                                    | * Contract of the second second second second second second second second second second second second second se                                                                                                    |                              |           |
| and an and a spin                                                                                                    | · invite                                                                                                    |                              |           |
| S. mitchies.m                                                                                                    | The person and the                                                                                                    |                              |           |
| Landon and a star for                                                                                                    |                                                                                                    |                              |           |
| 100 ven                                                                                                    | R                                                                                                    |                              |           |
| Concernation of the local diversion of                                                                                                    |                                                                                                    |                              |           |
|                                                                                                    |                                                                                                    |                              |           |
|                                                                                                    |                                                                                                    |                              |           |
|                                                                                                    |                                                                                                    |                              |           |

Figura 8859: Certificado en Zentyal.

#### Luego nos muestra que fue creado

| e                                      | T 2 The Provident Control of State                                                                                                    |            | a. 10 |   |
|----------------------------------------|----------------------------------------------------------------------------------------------------|------------|-------|---|
| O sentyal (                            |                                                                                                    | _ <b>⊡</b> |       |   |
| 0                                      | Autoridad de certificación                                                                                                    |            |       | • |
| and intrin-                            | Expedir un nueve commado                                                                                                    |            |       |   |
| * ···· · · · · · · · · · · · · · · · · |                                                                                                    |            |       |   |
| 📫 tonengan 1<br>9 tongintar -          | - Comment                                                                                                    |            |       |   |
| Second States of the second states     | Liste de Certificados actual                                                                                                    |            |       |   |
| Contract of States                     | Annual Contraction of the Contraction of the C | _          | 000   |   |

Figura 8960: Certificado completado en Zentyal.

Ahora vamos a crear en servidor, vamos VPN damos clic en servidores, si no hay creados damos clic en crear uno nuevo, le damos un nombre y guardamos

| 6 - C - G           | 0 4 million operations consistent to a second                                                                   |      | a. ct. at                              |
|---------------------|----------------------------------------------------------------------------------------------------|------|----------------------------------------|
| O mentyral          |                                                                                                    | 9. 0 | · ···································· |
| • *******           | Servidores VPN                                                                                                  |      | 0                                      |
| INTE ANTIMAL IN ANT | Listo de servidores                                                                                             |      |                                        |
| 406                 | The second second second second second second second second second second second second second second second se |      |                                        |
| the sea             | *                                                                                                    |      |                                        |
| 121 martine         | 1 A                                                                                                    |      |                                        |
|                     | (A)                                                                                                    |      |                                        |
|                     | ())                                                                                                    |      |                                        |
| ·                   |                                                                                                    |      |                                        |
| 10 are              | -                                                                                                    |      |                                        |
| Sector Contraction  |                                                                                                    |      |                                        |
|                     |                                                                                                    |      |                                        |
|                     |                                                                                                    |      |                                        |
|                     |                                                                                                    |      |                                        |
|                     |                                                                                                    |      |                                        |
|                     |                                                                                                    |      |                                        |

Figura 9061: Servidor VPN en Zentyal.

|               | Zeroland Statevisions w                                                                                                    | na — enablia enceliaa |       |          |
|---------------|----------------------------------------------------------------------------------------------------|-----------------------|-------|----------|
| e = c         | N.M. A. M. Martine and Mark and A. M. Market and A. M. Market and A. Market and A. Market and A. Marke    |                       |       | -        |
| O cordyot and | and the second second s | 14-14-44-             | 9 B 📕 |          |
|               | Servidores VPN                                                                                                    |                       |       | •        |
| 101 12122/P   | LISTA da sarvidores                                                                                                    |                       |       |          |
| *             | All addientes la terres de la mandre                                                                                                    |                       |       |          |
| E mpan        | anoret-fad                                                                                                    |                       |       |          |
| ·             |                                                                                                    |                       |       |          |
| ·             |                                                                                                    |                       |       |          |
| No            |                                                                                                    |                       |       |          |
| Owner         |                                                                                                    |                       |       |          |
|               |                                                                                                    |                       |       |          |
|               | an derichten of                                                                                                    |                       |       | 20.54 89 |
|               |                                                                                                    |                       |       |          |

Figura 9162: Servidor VPN en Zentyal.

Luego nos muestra que fue creado damos clic en configuración para realizar acciones

| 0                 | Centysi - Servalores STR — Ho  | ella Pirofek                                      |                          |
|-------------------|--------------------------------|---------------------------------------------------|--------------------------|
| € - C 0           | 0 e mas accebes dessertaneses  | ++ 8 Q                                            | N. (1) (1 <sup>4</sup> = |
| Ozentyal          |                                | 1865                                              | Q D                      |
| 🙆 terthord        | Servidores VPN                 |                                                   | 0                        |
| ET Receive da las | Lista de servidores            |                                                   |                          |
| <b>\$</b> 10000 0 | · ABADIN HURVELA               |                                                   | 9                        |
| The set of        | Hiddhare Destroyed Barterstein | Territoria de activita en la companya de activita | Arens 70                 |
| Destates .        | 2 Index II 6                   | 0                                                 | 0 1                      |
| Boltón av •       |                                | 0                                                 | Patha I I I              |
| 🤹 totistasja 👘 🔹  |                                |                                                   |                          |
| Advertised on a   |                                |                                                   |                          |
| 💽 son 🖉 👻         |                                |                                                   |                          |
| Cherry St         |                                |                                                   |                          |

Figura 9263: Servidor VPN en Zentyal.

Al ingresar a configuración nos muestra el puerto y la ip del servidor, activamos el check de interfaz tun, en la opción interfaz a escuchar seleccionamos todas y guardamos.

| O. Contract Internation | +                                                                                                    |
|-------------------------|----------------------------------------------------------------------------------------------------|
| * * * *                 | 🔁 🔥 The Average of the Contract of the Contract of the Contr   |
| C aerityel mill         |                                                                                                    |
| HEF Extends don has     | Configuración del servidor                                                                                                    |
| 42 10000 1              | Production was indicated and the second and the second and the sec |
| 10 mm                   | Execution of the second second s                                                                                                    |
| · Internet ·            | Lan Lan Lon a Jo Wei J                                                                                                    |
| -                       | and a second second sec |
| Same                    | Freedom and the two encodeds, in the pre-encoder on an entitle and Stellar and the later inter-time target and a small trend to an entitle one could be<br>interested at a small state of the same state.                                                                                                    |
| 63 ma .                 | IT recentlan Tools                                                                                                    |
|                         | 1997 "Bradisantes de alterritien de la deren (1947)<br>Endefin este d'ante entre d'ante entre de la contra de antes a de la deren de la definite                                                                                                    |
|                         | Periodi energiane disti - Cente - Cente - Cent |
|                         | Percentite besches des Terdepel a Destepel.                                                                                                    |
|                         | Contrarrolle de térnine de Breiget a Berlijet allerdiget deserve                                                                                                    |
|                         | Langer of the second section and the Derived classifies and transf                                                                                                    |
|                         | Total for the second second se |

Figura 9364: Servidor VPN en Zentyal.

Debemos descargar el paquete de configuración para el cliente.

Primero debemos crear el certificado de autoridad para el cliente, recordar que se debe crear un para cada cliente.

esto se hace por medio de la menú *Autoridad de certificación en el itém General.* Le damos un nombre, se asigna el periodo de caducidad y guardamos

| e + 0 a                    | 😨 🍂 sulpe daraftasa kitasa kitasa                                                                                                    |          | + g                 | W.001#11 |
|----------------------------|----------------------------------------------------------------------------------------------------|----------|---------------------|----------|
| O zenzyał                  |                                                                                                    |          |                     | Q 0      |
| Converse                   | Autoridad de certificación                                                                                                    |          |                     | 0        |
| Bill Stratter be bee       | Expedir un nuevo certificado                                                                                                    |          |                     |          |
| O 10000 .                  | Permit a same                                                                                                    |          |                     |          |
| 00                         | cont-comm.                                                                                                    |          |                     |          |
| 101 magness                | which places depairer                                                                                                    |          |                     |          |
| · Interior                 | Territoria di Territoria di Contratti di Contratti di Con |          |                     |          |
|                            |                                                                                                    |          |                     |          |
| - Series                   |                                                                                                    |          |                     |          |
| - Thursday and the         | Lista de Certiñcados actual                                                                                                    |          |                     |          |
| Services 1                 | 0.000000                                                                                                    | Service) | ****                | m++++    |
| 17.                        | San-Lianda an Annana San Annana San Annana San Annana San                                                                                                    | 100-00   | 3821-81-80 08 86 34 | DIAC     |
| Contract of the local dist | - service devides                                                                                                    | . 100100 | 1021-AL 10103-88-31 | 01210    |
|                            | • A C                                                                                                    |          |                     |          |

Figura 9465: Servidor VPN en Zentyal.

Ahora si nos vamos a vpn opción servidores y clic en descargar paquete de configuración

| -   | - 0 0              |      | 00   41 Inton obecastrent to |                    | 10 L                               |                              | W -0                 |      | 10 H      | a*  |
|-----|--------------------|------|------------------------------|--------------------|------------------------------------|------------------------------|----------------------|------|-----------|-----|
| 0   | anatiyan 💻         | -    |                              |                    |                                    |                              | 10000                |      |           | а,  |
| ø   | (increase)         |      | Servidores 1                 | VPN                |                                    |                              |                      |      |           |     |
| 88  | Internation in the |      | Lista de servido             | res                |                                    |                              |                      |      |           |     |
| 101 | pression.          |      | -                            |                    |                                    |                              |                      |      |           | 0   |
| ŵ.  | Pres               | - 61 | descently Destine            | Contraction of the | A company of the local division of | and and highlight the second |                      | N    | -         | _   |
| 10  | Augustus.          |      | 12                           |                    |                                    | *                            |                      |      | 01        |     |
|     | Constitute des     |      |                              |                    |                                    |                              | 085 - <del>1</del> 4 | 10 C | Alapira ( | 303 |
|     | continue.          |      |                              |                    |                                    |                              |                      |      |           |     |
| ą.  | National des       | ÷.   |                              |                    |                                    |                              |                      |      |           |     |
| 50  | 1999               |      |                              |                    |                                    |                              |                      |      |           |     |

Figura 9566: Servidor VPN en Zentyal.

Importante escoger el tipo de cliente ya sea para Windows, Linux o Mac OS.

En dirección del servidor debemos colocar la ip del servidor

Descargamos el paquete para el cliente.

|                                                                                                    |                                   | ъ     |
|----------------------------------------------------------------------------------------------------|-----------------------------------|-------|
| Servidores VPN ) zentyal-fp                                                                                                    |                                   | <br>• |
| Descargar paquete de configuración de cliente                                                                                                    |                                   |       |
| The definition of the second of the second o | Million in call based on function |       |
| percentes advantat del terrotetter lancemati (percent<br>entre la construction del terrotetter (percent) (percent<br>entre la construction del terrotetter (percent) (percent)                                                                                                    |                                   |       |

Figura 9667: Servidor VPN en Zentyal.

Ubuntu desktop nos permite configurar conexión de manera fácil desde el network manager:

Vamos a configuración, luego red y vamos a VPN y realizamos la configuración:

Escogemos el tipo de certificado.

Ubicamos el archivo CA certificado.

Ubicamos el archivo usuario certificado.

Ubicamos el archivo usuario clave privada.

Estos archivos son generados dentro en la carpeta que se generó al momento de descargar el certificado del cliente en el servidor zentyal.

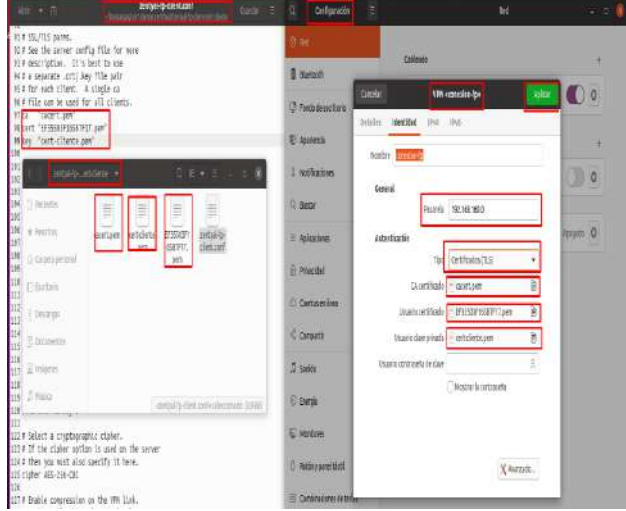

Figura 9768: Servidor VPN en Zentyal.

Para verificar la conexión con la vpn realizaremos las siguientes pruebas:

Realizamos un ifconfig en el equipo Linux desktop con vpn apagada y encendida para verificar la diferencia.

Realizar un ping a la red que nos asigna el servidor (192.168.160.0) desde el Linux desktop.

En el servidor zentyal vamos a verificar que aparezca el cliente desktop conectado.

#### 9 CONCLUSIONES

Una vez finalizada la actividad considero que fue de gran utilidad porque los temas vistos en el Diplomado es un inicio para seguir explorando todas las ventajas que ofrece las diferentes Distribuciones de Linux, con este Diplomado se me quita el temor de hacer uso de las consolas y la pantalla negra que los usuarios de Windows en su mayoría no están acostumbrados. En lo visto se abren nuevas expectativas y considero que quiero seguir aprendiendo de las diferentes distribuciones de Linux porque es son sistemas robustos, confiables que cuentan con un alto grado de seguridad, y tienen las mismas o mejores utilidades que otros sistemas operativos y lo mejor es que en su mayoría son open source.

# **10 REFERENCIAS**

[1] Zentyal. (2020). Documentación oficial Zentyal 6.2. Disponible en: <u>https://doc.zentyal.org/es/.</u>

[2] J. Segui. cristin. (2015, septiembre 17). Servicios Internet para Pymes con Zentyal.

Disponible en: https://core.ac.uk/download/pdf/41827515.pdf

[3] Zentyal. (2020). Documentación oficial Zentyal 6.2. Disponible en: <u>https://doc.zentyal.org/en/dhcp.html</u>

[4] Zentyal. (2020). Documentación oficial Zentyal 6.2. Disponible en: <u>https://doc.zentyal.org/es/directory.html</u>

[5] Zentyal. (2020). Documentación oficial Zentyal 6.2. Disponible en: <u>https://doc.zentyal.org/es/dns.html</u>